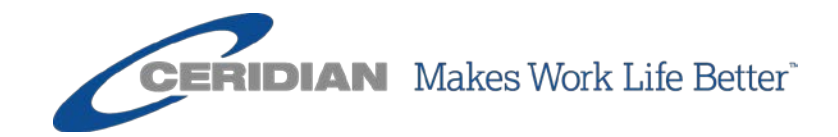

## DIRECTIVES D'UTILISATION Octobre 2017

Powerpay et environnement libre-service Powerpay 5.2

## Vue d'ensemble

Les présentes directives d'utilisation décrivent la nouvelle fonctionnalité, les pages, les améliorations et les correctifs qui ont été ajoutés à la dernière version de Powerpay.

Le présent document porte sur Powerpay version 5.2.

Pour toute question, veuillez communiquer avec un conseiller de Ceridian.

© Ceridian HCM, Inc., 2017. Tous droits réservés. Ceridian est une marque déposée de Ceridian Corporation. Les noms de produits indiqués dans le présent document peuvent être des marques de commerce ou des marques déposées d'autres sociétés.

## Sommaire

Ces directives d'utilisation s'appliquent à la version 5.2 de Powerpay et de l'environnement libre-service Powerpay.

Les principales améliorations et nouvelles fonctions que présente cette version de Powerpay comprennent :

• Lettres de confirmation de l'emploi – Créez facilement et rapidement des documents contenant des renseignements sur l'emploi des employés. Cette fonction permet aux employés de demander une lettre de confirmation de l'emploi au moyen de l'environnement libre-service Powerpay et permet aux administrateurs de la paie de répondre à ces demandes dans Powerpay.

Remarque : Cette fonction n'est accessible qu'aux employés des listes de paie qui utilisent l'environnement libre-service.

- Réception des demandes de lettre de confirmation de l'emploi dans la boîte de réception Powerpay –Lorsqu'un employé demande une lettre de confirmation de l'emploi dans le portail libre-service Powerpay, la demande est envoyée dans le dossier Mesures de la boîte de réception de Powerpay.
- Notifications par courriel Sélectionnez les notifications que vous voulez recevoir par courriel. Vous pouvez configurer des notifications pour que vous ou d'autres utilisateurs de Powerpay soyez informés lorsqu'un traitement de la paie est terminé et que les rapports sont disponibles. Vous pouvez aussi recevoir une confirmation et des rappels de soumission des données de la paie.
- Notifications par courriel aux utilisateurs du portail libre-service Powerpay – Lorsque vous sélectionnez l'option Version électronique seulement pour la livraison des bulletins de paie et des formulaires fiscaux, une notification est envoyée par courriel lorsque les documents sont disponibles.
- **Date de soumission** Pour vous éviter des frais de traitement hors cycle et indiquer clairement les dates de soumission lorsque vous modifiez la date de paiement, Powerpay affiche maintenant la **date de soumission** mise à jour dans les messages, la barre d'en-tête, le calendrier et la piste de vérification.
- Acceptation de la nouvelle Politique de confidentialité de Ceridian Powerpay – Les utilisateurs n'ayant pas encore accepté les conditions de la Politique de confidentialité pour leur entreprise doivent lire et accepter la nouvelle politique lorsqu'ils ouvrent une session.
- Champ Date d'émission de l'ordonnance pour les saisies-arrêts La page Configuration des saisies-arrêts comprend maintenant un champ Date d'émission de l'ordonnance pour calculer le montant d'exemption d'un employé.

### • Mises à jour relatives aux saisies-arrêts

- Employés du Québec De nouveaux taux d'exemption pour les saisiesarrêts fédérales, provinciales et de pension alimentaire ont été établis pour les employés dont la province d'emploi est le Québec à compter du 1<sup>er</sup> janvier 2016.
- Employés des Territoires du Nord-Ouest La formule utilisée pour calculer le montant des saisies-arrêts de pension alimentaire est maintenant basée sur la date d'émission de l'ordonnance (avant ou après le 1<sup>er</sup> juillet 2009) et ne tient plus compte de l'état matrimonial pour les saisies-arrêts fédérales et provinciales.
- Employés du Nunavut Le calcul du montant d'exemption pour une saisie-arrêt de pension alimentaire ne tient plus compte du nombre de personnes à charge, et l'état civil n'est plus utilisé pour calculer le montant d'exemption des saisies-arrêts fédérales et provinciales.
- Employés de la Saskatchewan Le champ Source of Garnishee Order (Source de l'ordonnance de saisie-arrêt) a été ajouté pour les saisies-arrêts fédérales et provinciales afin de déterminer si le calcul doit être basé sur une ordonnance délivrée par la Cour des petites créances.

### • Améliorations apportées à l'interface utilisateur

- Toutes les icônes s'affichent maintenant dans la bannière Powerpay.
- Les questions de vérification de l'identité sont désormais obligatoires.
   L'équipe de prestation de services de Ceridian se servira de ces réponses pour vérifier votre identité avant de vous fournir un soutien téléphonique.
- La navigation dans la page Détails de la paie de l'employé a été améliorée.
- La page Historique des gains assurables a été renommée Rectifications des gains assurables et est maintenant accessible dans le menu Paie → RE / Changement de statut de l'employé.
- Le menu Changement de statut de l'employé Relevé d'emploi a été renommé Changement de statut – Relevé d'emploi.
- L'option de livraison des formulaires fiscaux peut être modifiée dans Powerpay pour les employés des listes de paie qui utilisent l'environnement libre-service.
- Le journal des événements d'atteinte à la sécurité dans l'environnement libre-service indique maintenant quand un courriel de bienvenue est envoyé et quand un employé ouvre une session avec un mot de passe temporaire.

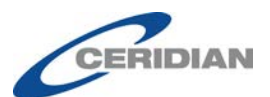

# Table des matières

| Sommaire                                                                        | <u>3</u>    |
|---------------------------------------------------------------------------------|-------------|
| Nouvelles fonctionnalités de Powerpay                                           | <u>7</u>    |
| Lettre de confirmation de l'emploi                                              | 7           |
| Configurer le modèle de lettre de confirmation de l'emploi                      | 7           |
| Activer la fonction de lettre de confirmation de l'emploi dans l'environnement  | . –         |
| libre-service Powerpay                                                          | <u>9</u>    |
| Sélectionner les utilisateurs qui doivent recevoir les notifications de demande | de          |
| lettre de confirmation de l'emploi                                              | <u>10</u>   |
| Remplir une demande de lettre de confirmation de l'emploi                       | <u>11</u>   |
| Refuser une demande de lettre de confirmation de l'emploi                       | <u>15</u>   |
| <u>Colonnes de l'onglet Demandes</u>                                            | <u>16</u>   |
| Suivi des activités liées à la fonction de lettre de confirmation de l'emploi   | <u>17</u>   |
| Notifications par courriel                                                      | . <u>18</u> |
| Suivi des activités liées aux notifications par courriel                        | <u>19</u>   |
| Améliorations apportées à Powerpay                                              | <u>20</u>   |
| Option de production des formulaires fiscaux avec la dernière paie de           |             |
| <u>l'année</u>                                                                  | . <u>20</u> |
| Production des formulaires fiscaux par défaut pour les traitements réguliers et |             |
| supplémentaires                                                                 | <u>20</u>   |
| Production des formulaires fiscaux pour les paies soumises automatiquement      | <u>20</u>   |
| Message de confirmation de production des formulaires fiscaux                   | <u>21</u>   |
| Notification par courriel concernant les formulaires fiscaux                    | <u>21</u>   |
| Date de soumission                                                              | . <u>22</u> |
| Paramètres des rôles de sécurité pour la page Lettre de confirmation de         |             |
| <u>l'emploi</u>                                                                 | . <u>24</u> |
| Demandes de lettre de confirmation de l'emploi dans la boîte de réception       | on          |
| de Powerpay                                                                     | .26         |
| Politique de confidentialité de Ceridian Powerpay                               | .27         |
| Suivi des accès à la Politique de confidentialité                               | 30          |
| Mises à jour relatives aux saisies-arrêts                                       | .30         |
| Page Configuration des saisies-arrêts                                           | 30          |
| Employés du Québec                                                              | 31          |
| Employés des Territoires du Nord-Ouest                                          | 31          |
| Employés du Nunavut                                                             | <u>32</u>   |
| Employés de la Saskatchewan                                                     | <u>32</u>   |
| Employés de la Nouvelle-Écosse                                                  | <u>32</u>   |
| Page Embauche/Profil                                                            | <u>33</u>   |
| Millions de dollars sur les Relevés d'emploi                                    | . <u>34</u> |
| Améliorations apportées à l'interface utilisateur                               | . <u>34</u> |
| Affichage de toutes les icônes dans la bannière Powerpay                        | <u>34</u>   |
| Questions de vérification de l'identité                                         | <u>34</u>   |

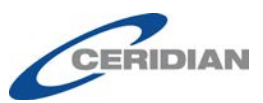

| Page Détails de la paie de l'employé                                         | <u>35</u>             |
|------------------------------------------------------------------------------|-----------------------|
| Option de livraison des formulaires fiscaux modifiable dans Powerpay         | <u>36</u>             |
| Améliorations apportées au journal des événements d'atteinte à la sécurite   | <u>é dans</u>         |
| l'environnement libre-service                                                | <u>37</u>             |
| Gains assurables                                                             | <u>37</u>             |
| Page Changement de statut – Relevé d'emploi                                  | <u>38</u>             |
| Page Rôles de sécurité                                                       | <u>41</u>             |
| Aperçu des résultats de la paie                                              | <u>42</u>             |
| Mise à jour des étiquettes de la page Maintenance de l'utilisateur dans      |                       |
| l'environnement libre-service                                                | <u>42</u>             |
| Rapport des comptes d'utilisateurs de l'environnement libre-service - Stat   | <u>tut de</u>         |
| <u>l'employé</u>                                                             | <u>43</u>             |
| Mises à jour de la page Vérification                                         | <u>43</u>             |
| Nom des colonnes des rapports Excel sur la rémunération des employés         | <u>44</u>             |
| Uniformisation de Garnishment dans la version anglaise de Powerpay           | <u>45</u>             |
| Alerte de date limite de soumission                                          | <u>46</u>             |
| Nouvelles pages d'ouverture de session                                       | <u>46</u>             |
| Page d'ouverture de session du système IAM                                   | <u>51</u>             |
| Nouvelle fonctionnalité dans l'environnement libre-servic<br><u>Powerpay</u> | <u>e</u><br><u>52</u> |
| Lettre de confirmation de l'emploi                                           | 52                    |
| Avis de réception des bulletins de paie par courriel                         |                       |
| Avis de réception des formulaires fiscaux de fin d'année par courrie         | 1 58                  |
| Avis de reception des formulaires riseaux de fin d'année par courre          | <u>1</u> <u>50</u>    |
| Améliorations apportées à l'environnement libre-                             |                       |
| ervice Powerpay                                                              | 60                    |
|                                                                              |                       |
| Livraison des formulaires de fin d'année – Annulation du consenten           | <u>ient</u>           |
| <u>des employés</u>                                                          | <u>60</u>             |
| Problèmes connus                                                             | (1                    |
|                                                                              | <u>61</u>             |
| Application Powerpay Mobile                                                  | <u>61</u>             |

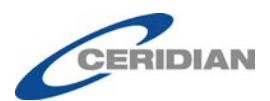

## Nouvelles fonctionnalités de Powerpay

## Lettre de confirmation de l'emploi

Cette fonction n'est accessible qu'aux employés des listes de paie qui utilisent l'environnement libre-service.

Un employé peut avoir besoin de cette lettre pour confirmer sa situation d'emploi actuelle à la demande d'un propriétaire de logement, de son établissement financier ou d'un organisme gouvernemental. Par exemple, une banque pourrait demander cette lettre afin de prendre une décision au sujet d'une demande d'hypothèque ou de prêt-automobile; un organisme gouvernemental pourrait quant à lui vouloir cette information dans le cadre d'une procédure de saisie-arrêt. Une lettre de confirmation de l'emploi est parfois demandée par les compagnies d'assurance.

La lettre de confirmation de l'emploi est un document au format PDF. Cette fonction permet aux employés de demander une lettre de confirmation de l'emploi au moyen de l'environnement libre-service Powerpay et permet aux administrateurs de la paie de répondre à ces demandes dans Powerpay.

## Configurer le modèle de lettre de confirmation de l'emploi

Cette fonction n'est accessible qu'aux employés des listes de paie qui utilisent l'environnement libre-service.

Pour pouvoir générer des lettres de confirmation de l'emploi, vous devez d'abord configurer le modèle de lettre en y ajoutant ce qui suit :

- Une image du logo de l'entreprise, d'une taille maximale de 400 ko. Le logo peut figurer uniquement dans l'en-tête de la lettre.
- L'adresse de l'expéditeur, habituellement l'adresse de l'entreprise.
- Une image numérisée de la signature du signataire.

Le modèle de lettre de confirmation de l'emploi comprend des sections configurables pour l'en-tête, le corps du message et la signature, ainsi que des variables permettant de récupérer de l'information à partir du dossier de l'employé.

### > Pour configurer le modèle de lettre de confirmation de l'emploi :

- 1. Ouvrez la page *Lettre de confirmation de l'emploi* (Entreprise → Formulaires → Lettre de confirmation de l'emploi).
- 2. Cliquez sur l'onglet **Configuration**.

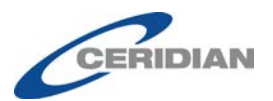

Entreprise 
Formulaires 
Lettre de confirmation de l'emploi

Demandes Configuration

#### Lettre de confirmation de l'emploi - Configuration

| Configuration du modèle                                                                   |                                                                                                    |
|-------------------------------------------------------------------------------------------|----------------------------------------------------------------------------------------------------|
| Généraux                                                                                  | Basic Company Setup<br>125 Basic Bay                                                                                                    |
| * Sélectionner le modèle                                                                  | Winnipeg, Manitoba, R2K3H5                                                                                                    |
| Lettre de vérification des ar                                                             | 26 septembre 2017                                                                                                    |
|                                                                                           | [Nom de l'employé]                                                                                                    |
| En-tête                                                                                   | [Adresse de l'employé]                                                                                                    |
|                                                                                           | [Ville de l'employé], [Province de l'employé], [Code postal de l'employé]                                                                                                    |
| Selectionner un logo                                                                      | Objet : Vérification d'emploi au sujet de [Nom de l'employé]                                                                                                    |
| Parcourir                                                                                 | Madame, Monsieur,                                                                                                    |
| Corps                                                                                     |                                                                                                    |
| Adresse de l'expéditeur 🕼<br>Titre du poste 🕼                                             | Par la présente, nous confirmons que [Nom de l'employé] est au service de Basic Company Setup<br>depuis [Date de début d'emploi de l'employé].<br>Renseignements sur l'emploi pour [Nom de l'employé] :<br>• Titre du poste : [Titre du poste] |
| Observations 🔽                                                                            | <ul> <li>Type d'emploi : [Type d'emploi]</li> <li>Heures normales par période de paie : [Heures normales par période de paie]</li> </ul>                                                                                                    |
| Date                                                                                      | Fréquence de la paie : À la quinzaine     Salaire horaire : [Taux de rémunération]                                                                                                    |
| La date de réembauche détermine le<br>nombre d'années passées au sein de<br>l'entreprise. | Salaire annuel : [Gains annuels] [Commentaires]                                                                                                    |
| Signature                                                                                 | Pour toute question ou tout renseignement supplémentaire, voir les coordonnées ci-dessous :<br>Sincères solutations                                                                                                    |
| Signature électronique                                                                    | John Johnson, President                                                                                                    |
| Parcourir                                                                                 | 555-55555                                                                                                    |
| *Nom                                                                                      | jjohnson@example.com                                                                                                    |
| John Johnson                                                                              |                                                                                                    |
| Titre                                                                                     |                                                                                                    |
| President                                                                                 |                                                                                                    |
| Téléphone 🔽                                                                               |                                                                                                    |
| 555-555-5555                                                                              |                                                                                                    |
| Courriel                                                                                  |                                                                                                    |
| jjohnson@example.com                                                                      |                                                                                                    |
| Site Web de l'entreprise                                                                  |                                                                                                    |
| [Site Web de l'entreprise]                                                                |                                                                                                    |
|                                                                                           |                                                                                                    |

Enregistrer Aperçu PDF

- 3. Pour ajouter un logo d'entreprise :
  - a. Cochez la case **Sélectionner un logo** dans la section **En-tête**.
  - b. Cliquez sur **Parcourir**.

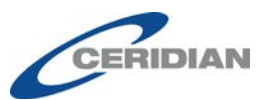

- c. Sélectionnez le fichier du logo sur votre ordinateur.
- d. Cliquez sur **Ouvrir**.
- 4. Dans la section Corps, cochez ou décochez les cases voulues pour inclure ou exclure chaque élément.
- 5. Pour ajouter la signature électronique :
  - a. Cochez la case **Signature électronique** dans la section **Signature**.
  - b. Cliquez sur **Parcourir**.
  - c. Sélectionnez le fichier de la signature sur votre ordinateur (maximum de 400 ko).
  - d. Cliquez sur **Ouvrir**.
  - e. Entrez le nom, le titre, le numéro de téléphone et l'adresse de courriel du signataire.
  - f. Entrez l'adresse du site Web de l'entreprise.
- 6. Cliquez sur Aperçu PDF.
- 7. Vérifiez l'apparence de l'aperçu, apportez les changements voulus au besoin et regénérez l'aperçu jusqu'à ce que vous soyez satisfait.
- 8. Cliquez sur **Enregistrer**.

# Activer la fonction de lettre de confirmation de l'emploi dans l'environnement libre-service Powerpay

Cette fonction n'est accessible qu'aux employés des listes de paie qui utilisent l'environnement libre-service.

Elle doit être activée pour permettre aux employés de demander une lettre de confirmation de l'emploi dans l'environnement libre-service Powerpay.

- Pour activer la fonction de lettre de confirmation de l'emploi dans l'environnement libre-service Powerpay :
  - 1. Accédez à la page *Options de sécurité* (Entreprise → Environnement libreservice → Options de sécurité).

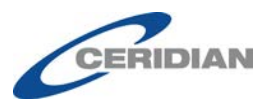

Entreprise 
Environnement libre-service 
Options de sécurité

### Options de sécurité dans l'environnement libre-service

Obliger tous les utilisateurs à changer leur mot de passe

| ique un champ obligatoire                                                                                                    |                              |
|----------------------------------------------------------------------------------------------------|------------------------------|
| Annuler l'option de masquage des<br>renseignements personnels                                                                |                              |
| Activer les bulletins de paie et les formulaires<br>fiscaux dans l'environnement libre-service                               |                              |
| Mettre en application la date limite auprès des<br>employés pour apporter des changements à<br>l'environnement libre-service |                              |
| Heure limite pour apporter des changements à<br>l'environnement libre-service le jour du<br>traitement (heure du Centre)     | 9:00                         |
| * Générer automatiquement le format du nom<br>d'utilisateur                                                                  | Prénom.Nom (Michael.Johnson) |
| Lettre de confirmation de l'emploi                                                                                           |                              |

## Enregistrer

#### 2. Cochez la case Lettre de confirmation de l'emploi.

La case ne peut être cochée que si la page *Configuration de la lettre de confirmation de l'emploi* (Entreprise  $\rightarrow$  Formulaires  $\rightarrow$  Lettre de confirmation de l'emploi  $\rightarrow$  Configuration) a été remplie et enregistrée.

3. Cliquez sur **Enregistrer**.

# Sélectionner les utilisateurs qui doivent recevoir les notifications de demande de lettre de confirmation de l'emploi

Cette fonction n'est accessible qu'aux employés des listes de paie qui utilisent l'environnement libre-service.

Vous pouvez sélectionner les destinataires et les notifications qu'ils reçoivent dans leur boîte de réception de Powerpay. Au moins un utilisateur doit recevoir les notifications de demande de lettre de confirmation de l'emploi. Le rôle Administrateur de la paie est sélectionné par défaut lorsque la fonction est activée dans la page *Options de sécurité* (Entreprise  $\rightarrow$  Libreservice  $\rightarrow$  Options de sécurité).

#### Pour activer les notifications de demande de lettre de confirmation de l'emploi pour un utilisateur de Powerpay :

1. Accédez à la page *Gestion utilisa. et pers.-res.* (Entreprise → Gestion utilisa. et pers.-res.).

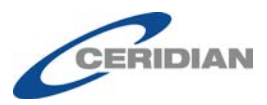

**2.** Dans la liste des utilisateurs, cliquez sur le lien **Modifier** dans la rangée de l'utilisateur qui doit recevoir les notifications.

La section **Coordonnées** s'affiche.

**3.** Dans la section **Avis de l''environnement libre-service**, cochez la case **Lettre de confirmation de l'emploi**.

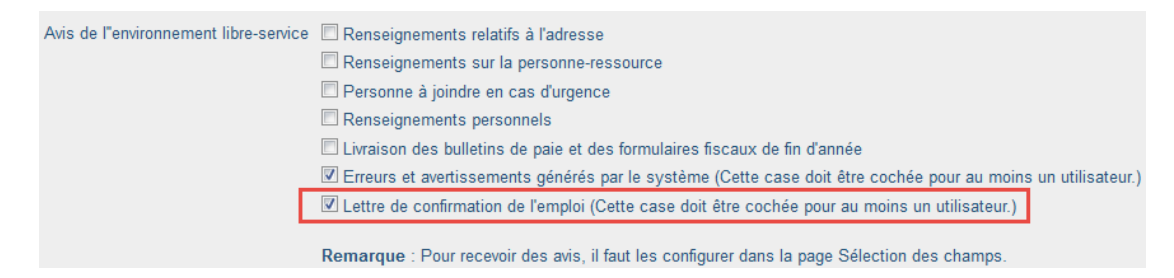

- Au moins un utilisateur doit recevoir les notifications de demande de lettre de confirmation de l'emploi lorsque cette fonction est activée dans la page Options de sécurité (Entreprise → Libre-service→ Options de sécurité).
- Les notifications sont basées sur les restrictions de sécurité fondée sur les rôles si celles-ci sont activées.
- 4. Cliquez sur **Soumettre**.

## Remplir une demande de lettre de confirmation de l'emploi

Cette fonction n'est accessible qu'aux employés des listes de paie qui utilisent l'environnement libre-service.

Lorsqu'un employé demande une lettre de confirmation de l'emploi dans le portail libre-service Powerpay, la demande est envoyée dans le dossier Mesures de la boîte de réception des utilisateurs sélectionnés pour recevoir les notifications, et elle est ajoutée à l'onglet **Demandes** de la page *Lettre de confirmation de l'emploi* (Entreprise  $\rightarrow$  Formulaires  $\rightarrow$  Lettre de confirmation de l'emploi).

| Boîte de réception      | 21      | Boît | e de réception              |                 |                     |                                                                               |                          |           |
|-------------------------|---------|------|-----------------------------|-----------------|---------------------|-------------------------------------------------------------------------------|--------------------------|-----------|
| 🖂 Messages              | 0       |      | De                          | ~               | Туре                | Objet                                                                         | ✓ Date ▼                 | ~         |
| 1 Notifications         |         |      | 🛕 Joe Camper                |                 | Mesure à prendre    | Demande de lettre de confirmation de l'emploi pour Joe Camper                 | 25-août-2017 11:55       |           |
| Actions                 | œ       | ٥    | A Ceridian                  |                 | Avertissements      | Compte libre-service de Joe Camper - 00000003 verrouillé                      | 25-août-2017 11:49       |           |
| ← Précédent 🗑 Su        | oprimer | Ma   | arquer comme lu             |                 |                     |                                                                               |                          | 1 de 32   |
| Boîte de réception      | 21      |      | Demande de le               | ettre de co     | nfirmation de l'e   | emploi pour Joe Camper                                                        |                          |           |
| Messages  Notifications | 8       | De   | e: Joe Camper               |                 |                     |                                                                               | 25-août-2                | 017 11:55 |
|                         | -       | U    | ne lettre de confirmation d | le l'emploi a é | té demandée par Joe | e Camper. Pour lire la lettre et l'envoyer, rendez-vous à la page Lettre de c | onfirmation de l'emploi. |           |

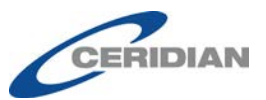

| Entreprise  Formulaires  Lettre of | de confirmation de l'emploi |            |                                     |                     |     |   |
|------------------------------------|-----------------------------|------------|-------------------------------------|---------------------|-----|---|
| Demandes Configuration             | n                           |            |                                     |                     |     |   |
| Lettre de confirmatior             | n de l'emploi - Demandes    | 5          |                                     |                     |     |   |
| Nom d'employé                      | Demandé ~                   | Statut     | Modification du statut $\checkmark$ | Langue de l'employé |     |   |
|                                    |                             |            |                                     |                     |     |   |
| Bob Newheart                       | 17 août 2017                | En attente |                                     | Anglais             | I   | * |
| Grant Fallows                      | 17 août 2017                | Rejeté     | 13 septembre 2017                   | Anglais             | Û   |   |
| Joe Camper                         | 17 août 2017                | Approuvé   | 17 août 2017                        | Anglais             | ± ô |   |

- ▶ Pour générer une lettre de confirmation de l'emploi :
  - 1. Ouvrez la page *Lettre de confirmation de l'emploi* (Entreprise → Formulaires → Lettre de confirmation de l'emploi).
  - 2. Cliquez sur l'onglet **Demandes**.

| Entreprise 🕨 Formulaires 🕨 Lettre d | de confirmation de l'emploi |            |                        |                     |          |
|-------------------------------------|-----------------------------|------------|------------------------|---------------------|----------|
| Demandes Configuratio               | n                           |            |                        |                     |          |
| Lettre de confirmation              | n de l'emploi - Demandes    | 8          |                        |                     |          |
|                                     |                             | -          |                        |                     |          |
| Nom d'employé                       | Demandé                     | Statut     | Modification du statut | Langue de l'employé |          |
| I                                   |                             | -          |                        |                     |          |
| Bob Newheart                        | 17 août 2017                | En attente |                        | Anglais             | ß        |
| Grant Fallows                       | 17 août 2017                | Rejeté     | 13 septembre 2017      | Anglais             | <b>û</b> |
|                                     | 17 010017                   |            | 47 0.0047              | A                   | 4 4      |

La liste énumère toutes les demandes en cours, approuvées ou refusées. Les demandes les plus récentes figurent au début de la liste. Les demandes approuvées ou refusées demeurent dans la liste jusqu'à ce qu'elles soient supprimées en cliquant sur le bouton **Supprimer** (**1**).

| Confirmation                                                                                                    | ×                  |
|----------------------------------------------------------------------------------------------------|--------------------|
| Si vous supprimez la lettre moins de 30 jours après sa création, l'employé ne pourra plus<br>accéder dans l'environnement libre-service de Powerpay. Êtes-vous certain de vouloir su<br>letter? | s y<br>ıpprimer la |
| ок                                                                                                    | Annuler            |

Les lettres approuvées qui sont supprimées ne sont plus accessibles par les employés concernés dans l'environnement libre-service. Cliquez sur **OK** pour supprimer la lettre.

Vous pouvez consulter les lettres approuvées en cliquant sur le bouton **Afficher** ( ). Les lettres sont affichées au format PDF.

La liste peut être triée en cliquant sur les noms de colonne ou filtrée par nom d'employé, date, état, changement d'état ou langue en utilisant le champ de filtre des colonnes.

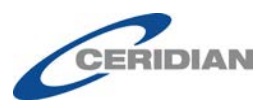

3. Pour générer une lettre, cliquez sur le bouton **Aperçu** ( ) de la demande voulue.

La lettre de confirmation de l'emploi s'affiche dans la page *Aperçu*.

| de co   | nfirmation de l'emploi Demandes                                                                                                    |           |
|---------|----------------------------------------------------------------------------------------------------|-----------|
|         | Logo                                                                                                    |           |
|         | U                                                                                                    |           |
|         | PH BBC COMPANY SHUP - BBCS/1/<br>1028 BBC/BBC                                                                                                    |           |
|         | Winner Maritha 22/315                                                                                                    |           |
|         | 29 septembre 20                                                                                                    | 17        |
|         | Joe Camper                                                                                                    |           |
|         | 200 Main Broadway                                                                                                    |           |
|         | Winnipeg, MB, R3t4T5                                                                                                    |           |
|         | Objet : Vérification d'emploi au sujet de Joe Camper                                                                                                    |           |
|         | Madame, Monsieur,                                                                                                    |           |
|         | Par la présente, nous confirmons que Joe Camper est au service de FR Basic Company Setup - BSES717 depuis 13 janvier 1997.                                                                                                    |           |
|         | Reservices and a second second s |           |
|         | Type demploi: Tempo per le demploi:     Heures normales par période de para jelei     Heures normales para période de para jelei     Salarie horaire: 21.00 \$                                                                                                    |           |
|         |                                                                                                    |           |
|         | Pour toute question ou tout renseignement supplémentaire, voir les coordonnées ci-dessous :                                                                                                    |           |
|         | Sincères salutations,                                                                                                    |           |
|         | Peter Smith                                                                                                    |           |
|         | Pater Smith Quark 8 CEO                                                                                                    |           |
|         | Peter Smith@123.com                                                                                                    |           |
|         | LogosRus                                                                                                    |           |
|         |                                                                                                    |           |
|         |                                                                                                    |           |
| orra Pl | DF Rejeté                                                                                                    | Approuver |

L'aperçu est affiché en HTML à partir du modèle de lettre et de l'information extraite du dossier de l'employé et du profil de l'entreprise dans Powerpay.

- 4. Au besoin, modifiez la lettre et ajoutez des commentaires.
- 5. Pour afficher la version PDF finale de la lettre (facultatif) :
  - a. Cliquez sur Aperçu PDF.

La lettre est affichée en PDF.

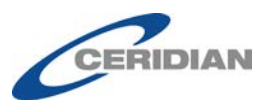

| •                                                                  |                   |
|--------------------------------------------------------------------|-------------------|
|                                                                    |                   |
| 800                                                                |                   |
|                                                                    |                   |
|                                                                    |                   |
| V                                                                  |                   |
| FR Basic Company Setup - BSES717                                   |                   |
| 125 Basic Bay                                                      |                   |
| Winnipeg, Manitoba, R2K3H5                                         |                   |
|                                                                    |                   |
|                                                                    | 29 septembre 2017 |
| Joe Camper                                                         |                   |
| 200 Main Broadway                                                  |                   |
| Winnipeg, MB, R3t4T5                                               |                   |
| Objet : Vérification d'emploi au sujet de Joe Camper               |                   |
|                                                                    |                   |
| Madame, Monsieur,                                                  |                   |
| Des la seferata de confissione des las Oranas estas de CD Desis Or | O-t DOF0747       |
| h Vous nouvez modifier le modèle de lettre au besoi                | in à nartir de    |
| l'onglet <b>Configuration</b> Pour plus de détails voir (          | Configurer le     |
| i ongiet comiguration. I our plus de details, von                  |                   |

- modèle de lettre de confirmation de l'emploi, à la page 7.
- c. Fermez le fichier PDF.
- 6. Cliquez sur **Approuver**.

La lettre est générée au format PDF, et un courriel est envoyé à l'employé pour l'informer qu'elle est disponible dans l'environnement libre-service.

## Ceridian

La version francaise suit l'anglaise.

Your Employment Verification Letter is ready to be viewed in Powerpay Self Service.

\*This email is an automated notification, which is unable to receive replies.

Votre Lettre de confirmation de l'emploi peut maintenant être consultée dans l'environnement libre-service Powerpay.

\*Le présent courriel est un avis automatisé auquel on ne peut répondre.

La lettre de confirmation de l'emploi est générée en français et en anglais et s'affiche dans la langue de correspondance de l'employé.

Une fois la lettre approuvée, l'employé peut y accéder pendant 30 jours dans l'environnement libre-service.

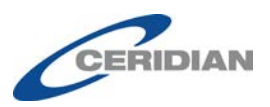

## Refuser une demande de lettre de confirmation de l'emploi

Cette fonction n'est accessible qu'aux employés des listes de paie qui utilisent l'environnement libre-service.

Lorsqu'un employé demande une lettre de confirmation de l'emploi dans le portail libre-service Powerpay, la demande est envoyée dans le dossier Mesures de la boîte de réception des utilisateurs sélectionnés pour recevoir les notifications, et elle est ajoutée à l'onglet **Demandes** de la page *Lettre de confirmation de l'emploi* (Entreprise  $\rightarrow$  Formulaires  $\rightarrow$  Lettre de confirmation de l'emploi).

### > Pour refuser une demande de lettre de confirmation de l'emploi :

- 1. Ouvrez la page *Lettre de confirmation de l'emploi* (Entreprise → Formulaires → Lettre de confirmation de l'emploi).
- 2. Cliquez sur l'onglet **Demandes**.

| Demandes Configur   | ation                      |            |                          |                     |     |  |
|---------------------|----------------------------|------------|--------------------------|---------------------|-----|--|
| Lettre de confirmat | ion de l'emploi - Demandes |            |                          |                     |     |  |
| Nom d'employé       | * Demandé                  | * Statut   | * Modification du statut | Langue de l'employé | *   |  |
| Joe Camper          | 29 septembre 2017          | Approuvé   | 29 septembre 2017        | Anglas              | A 0 |  |
| Bob Newheart        | 17 audi 2017               | En atlente |                          | Anglais             | 8   |  |
|                     |                            |            |                          |                     | A   |  |

3. Cliquez sur le bouton **Aperçu** ( $\bigcirc$ ) de la demande voulue.

La lettre de confirmation de l'emploi s'affiche dans la page *Aperçu*.

| e de confir | rmation de l'emploi Demandes                                                                                                    |            |  |
|-------------|----------------------------------------------------------------------------------------------------|------------|--|
|             | Logo                                                                                                    |            |  |
|             | ER Basin Company Seture - BSES717                                                                                                    |            |  |
|             | Status Company Sector 1                                                                                                    |            |  |
|             | Winnipeg, Manitoba, R2X3H5                                                                                                    |            |  |
|             | 29 sept                                                                                                    | embre 2017 |  |
|             | Joe Camper                                                                                                    |            |  |
|             | 200 Main Broadway                                                                                                    |            |  |
|             | Winnipeg. MB, R3/4T5                                                                                                    |            |  |
|             | Objet : Vérification d'emploi au sujet de Joe Camper                                                                                                    |            |  |
|             | Madame, Monsieur,                                                                                                    |            |  |
|             | Par la présente, nous confirmons que Joe Camper est au service de FR Basic Company Setup - BSES717 depuis 13 janvier 1997.                                                                               |            |  |
|             | Renseignements zur femploi pour Joe Camper :<br>• Type d'emploi : Temps plein<br>• Heures normales par cychode de paie : 25:00<br>• Préquence de la paie : A la quinzaine<br>• Salaire Homaire : 21:00 3 |            |  |
|             |                                                                                                    |            |  |
|             | Pour toute question ou tout renseignement supplémentaire, voir les coordonnées di-dessous :                                                                                                    |            |  |
|             | Sindires salutations,                                                                                                    |            |  |
|             | Peter Smith                                                                                                    |            |  |
|             | Peter Smith, Owner & CEO                                                                                                    |            |  |
|             | Peter Smith@123.com                                                                                                    |            |  |
|             | LogosRus                                                                                                    |            |  |
|             |                                                                                                    |            |  |
| perçu PDF   |                                                                                                    | Approuver  |  |

4. Cliquez sur **Refuser**.

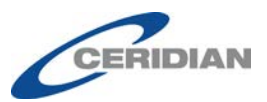

La demande est refusée et la lettre n'est pas générée.

## **Colonnes de l'onglet Demandes**

| Entreprise - Formulaires - Lettre | de confirmation de l'empioi |            |                          |                       |   |   |   |
|-----------------------------------|-----------------------------|------------|--------------------------|-----------------------|---|---|---|
| Demandes Configurat               | ion                         |            |                          |                       |   |   |   |
| Lettre de confirmation            | on de l'emploi - Demandes   |            |                          |                       |   |   |   |
| Nom d'employé                     | Demandé                     | Statut     | * Modification du statut | * Langue de l'employé | * |   |   |
| Joe Camper                        | 29 septembre 2017           | Approuvé   | 29 septembre 2017        | Anglais               | * | 8 | * |
| Bob Newheart                      | 17 août 2017                | En attente |                          | Anglais               | I |   |   |
| Grant Fallows                     | 17 août 2017                | Rejeté     | 13 septembre 2017        | Anglais               | Û |   |   |

- Nom de l'employé : prénom et nom de l'employé ayant demandé une lettre de confirmation de l'emploi.
- Date de la demande : date de réception de la demande de lettre de confirmation de l'emploi.
- État : état de la demande, soit :
  - En attente La demande n'a pas encore été approuvée ou refusée.
  - Approuvée La demande a été approuvée et la lettre a été envoyée à l'employé.
  - Refusée La demande a été refusée et la lettre n'a pas été générée.
- Changement d'état : date à laquelle la demande a été approuvée ou refusée.
- Langue de l'employé : langue de correspondance sélectionnée par l'employé dans la page *Dossier de l'employé*.

L'onglet Demandes énumère toutes les demandes en cours, approuvées ou refusées. Les demandes les plus récentes figurent au début de la liste. La liste peut être triée en cliquant sur les noms de colonne ou filtrée par nom d'employé, date, état, changement d'état ou langue en utilisant le champ de filtre des colonnes.

Les demandes approuvées ou refusées demeurent dans la liste jusqu'à ce qu'elles soient supprimées en cliquant sur le bouton **Supprimer** (**1**).

| Confirmation                                                                                                    |
|----------------------------------------------------------------------------------------------------|
| Si vous supprimez la lettre moins de 30 jours après sa création, l'employé ne pourra plus y<br>accéder dans l'environnement libre-service de Powerpay. Êtes-vous certain de vouloir supprimer la<br>letter? |
| OK Annuler                                                                                                    |

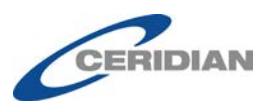

Les lettres approuvées qui sont supprimées ne sont plus accessibles par les employés concernés dans l'environnement libre-service. Cliquez sur **OK** pour supprimer la lettre.

Vous pouvez consulter les lettres approuvées en cliquant sur le bouton **Afficher** ( ). Les lettres sont affichées au format PDF.

Pour approuver ou refuser une demande en attente, cliquez sur le bouton

Aperçu ( 🖉 ).

# Suivi des activités liées à la fonction de lettre de confirmation de l'emploi

Les activités liées à la fonction de lettre de confirmation de l'emploi peuvent être consultées dans la page Piste de vérification.

Lorsque cette fonction est activée ou désactivée, l'activité est indiquée dans la section **Renseignements sur l'entreprise – Options de sécurité**.

| Renseignements relatifs à l'entreprise - Options de sécurité                                                              |                                 |                                                 |              |                     |
|----------------------------------------------------------------------------------------------------|---------------------------------|-------------------------------------------------|--------------|---------------------|
| Description                                                                                                    | Nouvelle valeur                 | Ancienne valeur                                 | Entré<br>par | Date et heure       |
| Générer automatiquement le format du nom d'utilisateur                                                                    | Prénom.Nom<br>(Michael.Johnson) | 5caractèresPrénom5caractèresNom<br>(MichaJohns) | D            | 2017-01-18 12:20:24 |
| Mettre en application la date limite auprès des employés pour apporter des<br>changements à l'environnement libre-service | Oui                             | Non                                             | D            | 2017-04-10 13:23:24 |
| Lettre de confirmation de l'emploi                                                                                        | Oui                             |                                                 | D            | 2017-08-04 16:40:24 |
|                                                                                                    |                                 |                                                 |              |                     |

Les demandes de lettre approuvées ou refusées sont indiquées dans la section **Renseignements sur l'entreprise – Lettre de confirmation de l'emploi**.

| Description                              | New Value | Old Value | Keyed By | Date & Time         |
|------------------------------------------|-----------|-----------|----------|---------------------|
| Gonfiguration                            |           |           | cch      | 2017-06-19 17:41:23 |
| Employment Verification Letter - Jacob A | Approved  | Pending   | cch      | 2017-06-19 18:29:14 |
| Employment Verification Letter - Jacob A | Rejected  | Pending   | cch      | 2017-06-19 18:31:22 |
| Employment Verification Letter - Jacob A | Approved  | Pendina   | cch      | 2017-06-20 10:21:47 |

Dans la page Piste de vérification, les demandes sont triées par nom d'employé.

| Employee Information - 000000003 Camper, Joe (Active) |           |           |               |                     |  |
|-------------------------------------------------------|-----------|-----------|---------------|---------------------|--|
| Description                                           | New Value | Old Value | Keyed By      | Date & Time         |  |
| Pay Rate                                              | 21.000    | 20.000    | rwhitesi      | 2017-08-08 14:13:56 |  |
| Employment Verification Letter - Request              | Yes       |           | JoeCamp - ESS | 2017-08-17 13:33:53 |  |

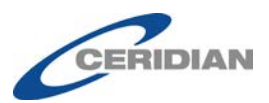

## **Notifications par courriel**

La nouvelle fonction Notifications par courriel de Powerpay vous permet de sélectionner les notifications que vous voulez recevoir par courriel. Vous pouvez configurer des notifications pour que vous ou d'autres utilisateurs de Powerpay soyez informés lorsqu'un traitement de la paie est terminé et que les rapports sont disponibles. Vous pouvez aussi recevoir une confirmation et des rappels de soumission des données de la paie.

- > Pour sélectionner les utilisateurs devant recevoir des notifications :
  - 1. Accédez à la page **Gestion utilisa. et pers.-res.** (Entreprise → Gestion utilisa. et pers.-res.).
  - **2.** Dans la liste des utilisateurs, cliquez sur le lien **Modifier** dans la rangée de l'utilisateur qui doit recevoir les notifications.

La section Coordonnées s'affiche.

**3.** Dans la section **Notifications par courriel**, sélectionnez les notifications que l'utilisateur doit recevoir.

| Avis par courriel | Rappel pour la transmission des données de la paie 1 - jour(s) avant la date de soumission |
|-------------------|--------------------------------------------------------------------------------------------|
|                   | Confirmation de la transmission des données de la paie                                     |
|                   | Le traitement de la paie est terminé.                                                      |

4. Cliquez sur **Enregistrer**.

## Ceridian

La version francaise suit l'anglaise.

This is a reminder that your next regular payroll run for PP\*\*\*67 is scheduled to be submitted for processing by Tuesday, September 05, 2017.

\*This email is an automated notification, which is unable to receive replies.

Rappel : les données de votre prochain traitement régulier de la paie PP\*\*\*67 doivent être soumises d'ici le mardi 05 septembre 2017.

\*Le présent courriel est un avis automatisé auquel on ne peut répondre.

## Ceridian

#### La version francaise suit l'anglaise.

Payroll PP\*\*\*67 has been submitted for processing on Wednesday, September 06, 2017 09:55 AM (Central Time). Payroll Type: Regular Run Pay Period Number: 9 Submit Confirmation Number: 21052

\*This email is an automated notification, which is unable to receive replies.

Les données de la paie PP\*\*\*67 ont été transmises pour traitement le mercredi 06 septembre 2017 09:55 (heure du Centre). Type de traitement: Traitement régulier Numéro de période de paie: 9 Soumettez le numéro de confirmation: 21052

\*Le présent courriel est un avis automatisé auquel on ne peut répondre.

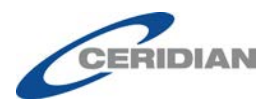

# Ceridian

Période de paie 
Piste de vérification

#### La version francaise suit l'anglaise.

Your payroll reports for PP\*\*\*67 are ready to be viewed in Powerpay. Payroll Type: Regular Run Pay Period Number: 9

\*This email is an automated notification, which is unable to receive replies.

Vos rapports de la paie pour PP<sup>\*\*\*</sup>67 peuvent maintenant être consultés dans Powerpay. Type de traitement : Traitement régulier Numéro de période de paie : 9

\*Le présent courriel est un avis automatisé auquel on ne peut répondre.

### Suivi des activités liées aux notifications par courriel

Les activités liées aux notifications par courriel sont indiquées dans la section **Renseignements sur l'entreprise – Gestion utilisa. et pers.-res.** de la page *Piste de vérification*.

|                    |                                                                                                |                 |                 |           | Développer tout     |
|--------------------|------------------------------------------------------------------------------------------------|-----------------|-----------------|-----------|---------------------|
| enseigne           | ments relatifs à l'entreprise - Gestion des utilisateurs et des personne                       | es-ressources   |                 |           |                     |
| ID-<br>utilisateur | Description                                                                                    | Nouvelle valeur | Ancienne valeur | Entré par | Date et heure       |
| Rhonda             | Erreurs et avertissements générés par le système                                               | Oui             | Non             | DBA       | 2017-03-03 10:39:49 |
| Rhonda             | Lettre de confirmation de l'emploi                                                             | Oui             | Non             | DBA       | 2017-08-04 16:40:24 |
| Rhonda             | Avis par courriel - Rappel pour la transmission des données de la paie                         | Oui             | Non             | DBA       | 2017-08-15 11:40:14 |
| Rhonda             | Avis par courriel - Jour(s) précédent le rappel pour la transmission des données de<br>la paie | 1               |                 | DBA       | 2017-08-15 11:40:14 |
| Rhonda             | Avis par courriel - Confirmation de la transmission des données de la paie                     | Oui             | Non             | DBA       | 2017-08-15 11:40:14 |
| Rhonda             | Avis par courriel - Le traitement de la paie est terminé                                       | Oui             | Non             | DBA       | 2017-08-15 11:40:14 |
| Smith400           | Déverrouiller                                                                                  | true            | false           | DBA       | 2017-09-26 11:50:50 |
| Smith400           | Erreurs et avertissements générés par le système                                               | Oui             | Non             | DBA       | 2017-03-03 10:39:49 |
| 0.00               | Lettre de confirmation de l'amplei                                                             | Oui             | Non             | DBA       | 2017-08-04 16:40:24 |

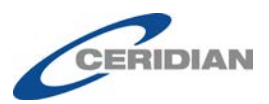

## Améliorations apportées à Powerpay

# Option de production des formulaires fiscaux avec la dernière paie de l'année

# Production des formulaires fiscaux par défaut pour les traitements réguliers et supplémentaires

L'option de production des formulaires fiscaux avec la dernière paie de l'année de la page *Période de paie* (Période de paie → Création d'un traitement régulier) est maintenant une option unique pour la **dernière paie de l'année** (selon votre calendrier de la paie) et elle est réglée à **Oui** par défaut.

|                                             | Freedom and Freedom and an element and element |
|---------------------------------------------|------------------------------------------------|
| aler la production des formulaires fiscaux? | • • Oui                                        |
|                                             | O Non                                          |

Lorsque **Oui** est sélectionné, les formulaires fiscaux sont produits après le traitement de la dernière paie de l'année. Si **Non** est sélectionné, ces documents ne sont pas produits et doivent être demandés avant la date limite établie par Ceridian.

| 2  | Il s'agit de la dernière liste de paie comprenant un paiement daté de l'année 2017                                                                                                    |
|----|----------------------------------------------------------------------------------------------------|
| Si | gnaler la production des formulaires fiscaux? ○ Oui<br>◎ Non                                                                                                    |
|    | es formulaires fiscaux NE seront PAS produits en même temps que cette paie. En choisissant de ne pas produire les formulaires fiscaux avec cette paie, vous reconnaissez<br>ue vous devrez en demander vous-même la production avant la date limite fixée par Ceridían. |

# **Production des formulaires fiscaux pour les paies soumises automatiquement**

L'option **Produire formulaires fiscaux avec la dernière paie de l'année** a été ajoutée à la page *Soumission automatique* (Entreprise  $\rightarrow$  Valeurs par défaut  $\rightarrow$  Soumission automatique. Lorsque **Oui** est sélectionné (par défaut),

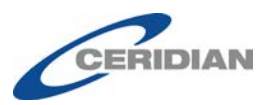

les formulaires fiscaux et les rapports de fin d'année sont produits après le traitement de la dernière paie de l'année.

| Soumission automatique des valeurs par défa | ut    |   |
|---------------------------------------------|-------|---|
| Cycle de retenues et de cotisations         | Aucun | • |
| Cycle des gains permanents                  | Aucun |   |
| Deschules has formulaires Resources ha      | Oui T |   |

## Message de confirmation de production des formulaires fiscaux

Si vous soumettez la dernière paie de l'année et que l'option **Signaler la production des formulaires fiscaux?** de la page Période de paie est réglée à Oui, Powerpay affiche le message suivant : « Cliquez sur Continuer pour produire les formulaires fiscaux et les rapports de fin d'année avec cette paie, ou accédez à la page *Période de paie* (Période de paie  $\rightarrow$  Création d'un traitement régulier) et sélectionnez **Non**.

|   | Formulaires fiscaux - confirmation ×                                                                                                    |
|---|----------------------------------------------------------------------------------------------------|
|   | Il s'agit de la dernière liste de paie comprenant un paiement daté de l'année 2017 et les<br>formulaires fiscaux seront produits avec cette paie.<br>Sélectionnez Continuer pour passer à la sélection de ce formulaire fiscal, ou sélectionnez Annuler<br>et accédez à la page Période de paie pour modifier la sélection du formulaire fiscal pour cette<br>paie. |
| 1 | Continuer Annuler                                                                                                    |

## Notification par courriel concernant les formulaires fiscaux

Lorsque vous soumettez la dernière paie de l'année (selon votre calendrier de la paie), vous recevrez une notification par courriel indiquant votre sélection de production de formulaires fiscaux.

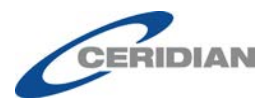

# Ceridian

#### La version francaise suit l'anglaise.

This is the last payroll with a payment dated in 2017. Tax Forms will be produced with this payroll run, as you have signalled "Yes" for tax form production with the last pay of the year.

\*This email is an automated notification, which is unable to receive replies.

Il s'agit de la dernière liste de paie comprenant un paiement daté de l'année 2017. Les formulaires fiscaux seront produits avec cette paie, puisque vous avez sélectionné Oui pour la production des formulaires fiscaux lors du traitement de votre dernière paie de l'année.

\*Le présent courriel est un avis automatisé auquel on ne peut répondre.

# Ceridian

#### La version francaise suit l'anglaise.

This is the last payroll with a payment dated in 2017. Tax Forms will NOT be produced with this payroll run, as you have signalled "No" for tax form production with the last pay of the year. To produce tax forms at a later date, you have the following options:

- 1. Create an Extra Run dated in 2017 and signal "Yes" for tax form production.
- If you have year-end adjustments that will not be ready until after your first pay of the year, you may
  request tax forms using Ceridian's IVR (Interactive Voice Response) system at 1-800-667-7867.

\*This email is an automated notification, which is unable to receive replies.

Il s'agit de la dernière liste de paie comprenant un paiement daté de l'année 2017. Les formulaires fiscaux NE seront PAS produits avec cette paie, puisque vous avez sélectionné Non pour la production des formulaires fiscaux lors du traitement de votre dernière paie de l'année.

Pour produire des formulaires fiscaux à une date ultérieure, les options suivantes s'offrent à vous:

- Créez un traitement supplémentaire pour l'année 2017 et sélectionnez Oui pour la production des formulaires fiscaux.
- Si vous avez des rectifications de fin d'année qui ne seront pas prêtes avant votre première paie de l'année, vous pouvez demander la production des formulaires fiscaux en utilisant le système de réponse vocale interactive (RVI) de Ceridian au 1 800 667-7867.

\*Le présent courriel est un avis automatisé auquel on ne peut répondre.

## Date de soumission

Pour vous éviter des frais de traitement hors cycle et indiquer clairement les dates de soumission, Powerpay affiche maintenant la **date de soumission** mise à jour dans les messages, la barre d'en-tête, le calendrier et la piste de vérification lorsque vous modifiez la date de paiement dans la page *Création d'un traitement* ou *Modifier la période de paie*.

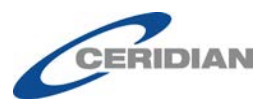

• L'avertissement suivant s'affiche lorsque la nouvelle date de paiement est enregistrée *Création d'un traitement* ou *Modifier la période de paie* :

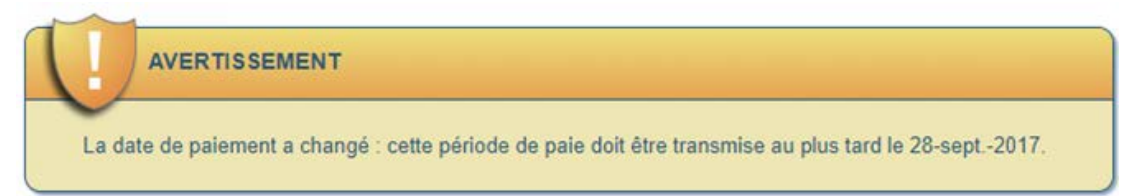

• L'avertissement suivant s'affiche si la nouvelle date de paiement ne laisse pas suffisamment de temps pour traiter les dépôts directs (moins de trois jours ouvrables) :

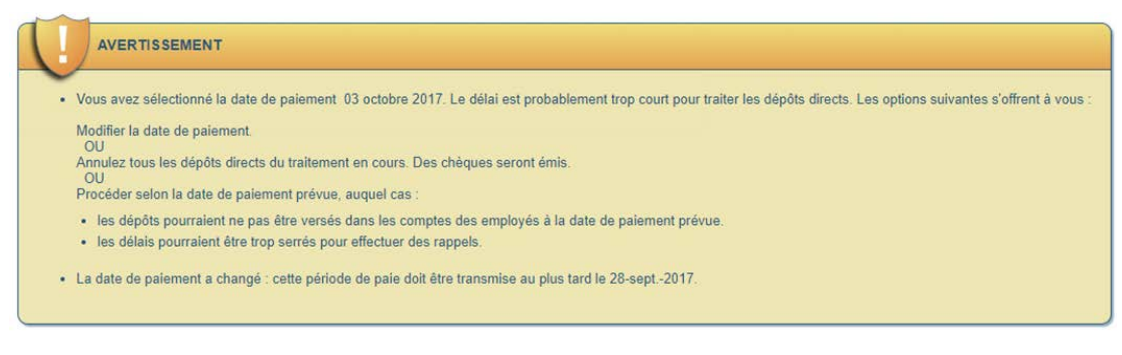

• La nouvelle date de soumission est indiquée dans la barre d'en-tête.

Entreprise PP9H300 - Bi-Weekly Compensation Fréquence de la paie À la quinzaine | Période de paie 20R Date fin PP 29-sept-2017 Date de paiement 03-oct-2017 Date de soumission 28-sept-2017 Page d'accueil Période de paie Paie Traitement Entreprise Fin d'année Directeur de comptes Rapports

• La nouvelle **date de soumission** est indiquée dans la page *Affichage du calendrier* (Entreprise → Calendrier → Affichage du calendrier).

| eprise 🕨 Calendrier 🕨 Affichage du caler          | ndrier                                                                                      |                                                                       |                                                                                      | Liens rapides V      |
|---------------------------------------------------|---------------------------------------------------------------------------------------------|-----------------------------------------------------------------------|--------------------------------------------------------------------------------------|----------------------|
| lendrier - Affichage du caler                     | drier                                                                                       |                                                                       |                                                                                      |                      |
| 2017 • À 2019 • Alle                              | zl                                                                                          |                                                                       |                                                                                      |                      |
|                                                   |                                                                                             |                                                                       |                                                                                      | Développer tout / Ré |
|                                                   |                                                                                             |                                                                       |                                                                                      |                      |
| nnée courante : 2017                              |                                                                                             |                                                                       |                                                                                      |                      |
| nnée courante : 2017<br>Numéro de période de paie | Date de fin de la période de paie                                                           | Date de paiement                                                      | À transmettre pour traitement le                                                     | Date traitement      |
| Numéro de période de paie<br>20                   | Date de fin de la période de paie<br>vendredi 29 septembre 2017                             | Date de paiement<br>mardi 03 octobre 2017                             | À transmettre pour traitement le jeudi 28 septembre 2017                             | Date traitement      |
| Numéro de période de paie<br>20<br>21             | Date de fin de la période de paie<br>vendredi 29 septembre 2017<br>vendredi 13 octobre 2017 | Date de paiement<br>mardi 03 octobre 2017<br>vendredi 13 octobre 2017 | À transmettre pour traitement le<br>jeudi 28 septembre 2017<br>mardi 10 octobre 2017 | Date traitement      |

• La nouvelle **date de soumission** est indiquée dans la page Piste de vérification.

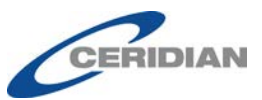

| Description                       | Nouvelle valeur | Ancienne valeur | Entré par | Date et heure       |
|-----------------------------------|-----------------|-----------------|-----------|---------------------|
| Type de traitement                | Régulier        |                 | Hc        | 2017-09-29 16:29:52 |
| Numéro de période de paie         | 20              |                 | Hc        | 2017-09-29 16:29:52 |
| Date de fin de la période de paie | 29-sept2017     |                 | Hc        | 2017-09-29 16:29:52 |
| Date de paiement                  | 29-sept2017     |                 | Hc        | 2017-09-29 16:29:52 |
| Date de paiement                  | 06-oct2017      | 29-sept2017     | Hc        | 2017-09-29 16:32:13 |
| Date de paiement                  | 29-sept2017     | 06-oct2017      | Hc        | 2017-09-29 16:33:43 |
| Date de paiement                  | 02-oct2017      | 29-sept2017     | Hc        | 2017-09-29 16:34:34 |
| Date de paiement                  | 29-sept -2017   | 02-oct2017      | ns        | 2017-09-29 16:36:06 |
| Date de paiement                  | 02-oct2017      | 29-sept2017     | ns        | 2017-09-29 16:36:15 |
| Date de paiement                  | 03-oct2017      | 02-oct2017      | ns        | 2017-09-29 16:36:34 |
| Date de soumission                | 26-sept2017     |                 | Hc        | 2017-09-29 16:29:52 |
| Date de soumission                | 03-oct2017      | 26-sept2017     | Hc        | 2017-09-29 16:32:13 |
| Date de soumission                | 26-sept2017     | 03-oct2017      | Hc        | 2017-09-29 16:33:43 |
| Date de soumission                | 27-sept2017     | 26-sept2017     | Hc        | 2017-09-29 16:34:34 |
| Date de soumission                | 26-sept2017     | 27-sept2017     | ns        | 2017-09-29 16:36:06 |
| Date de soumission                | 27-sept2017     | 26-sept2017     | nsi       | 2017-09-29 16:36:15 |
| Date de soumission                | 28-sept2017     | 27-sept2017     | nsi       | 2017-09-29 16:36:34 |

# Paramètres des rôles de sécurité pour la page Lettre de confirmation de l'emploi

Cette fonction n'est accessible qu'aux employés des listes de paie qui utilisent l'environnement libre-service.

L'accès à la nouvelle page *Lettre de confirmation de l'emploi* (Entreprise  $\rightarrow$  Forms  $\rightarrow$  Lettre de confirmation de l'emploi) peut être configuré depuis la page *Rôles de sécurité* (Entreprise  $\rightarrow$  Rôles de sécurité).

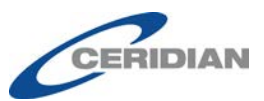

Entreprise 🕨 Rôles de sécurité

Rôles de sécurité

| aramètres des rôles de sécurité |                                                         |
|---------------------------------|---------------------------------------------------------|
| Indique un champ obligatoire    |                                                         |
| Payroll Admin                   | * Nom du rôle: Payroll Admin (maximum de 20 caractères) |
| HR Admin                        | Utiliser comme valeur par défaut pour les nouveaux      |
| Data Entry                      | utilisateurs                                            |
|                                 | Développer tout / <u>Réduit tout</u>                    |
|                                 |                                                         |
|                                 |                                                         |
|                                 |                                                         |
|                                 | Entreprise =                                            |
|                                 | Configuration service/distribution                      |
|                                 | Cycles     Voleure por défaut                           |
|                                 |                                                         |
|                                 | E Calendrier                                            |
|                                 | E Formulaires                                           |
|                                 | Formulaire prélèvement auto préauto.                    |
|                                 | Config. importation personnalisée                       |
|                                 | Configuration de la rémunération                        |
|                                 |                                                         |
| Ajouter un rôle                 |                                                         |
|                                 |                                                         |

Si l'une des options suivantes est désactivée pour un rôle donné, l'accès à la page Lettre de confirmation de l'emploi est automatiquement désactivé pour ce rôle.

- Taux de rémunération
- Accès à la page Période de paie

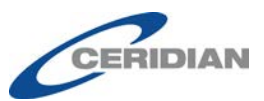

Entreprise 🕨 Rôles de sécurité

#### Rôles de sécurité

| Paramètres des rôles de sécurité  |                                                                                                    |
|-----------------------------------|----------------------------------------------------------------------------------------------------|
| * Indique un champ obligatoire    |                                                                                                    |
| Payroll Admin                     | * Nom du rôle: Data Entry (maximum de 20 caractères)                                                                                                    |
| HR Admin                          | Utiliser comme valeur par défaut pour les nouveaux                                                                                                    |
| Data Entry                        | utilisateurs                                                                                                    |
| Ajouter un rôle Supprimer un rôle | Développer tout / Réduit tout  Valeurs par défaut  Sélection de la saisie rapide  Calendrier  Formulaires  Formulaires  Configuration de la mémunération  Configuration de la rémunération  Configuration de la rémunération  RH  RH  RH  Rapports  Accès à la fenêtre contextuelle :  Restreindre l'accès :  Calendre fémunération  Calendre fémunération  Calendre fémunérati |

# Demandes de lettre de confirmation de l'emploi dans la boîte de réception de Powerpay

Cette fonction n'est accessible qu'aux employés des listes de paie qui utilisent l'environnement libre-service et la fonction Lettre de confirmation de l'emploi.

Lorsqu'un employé demande une lettre de confirmation de l'emploi dans le portail libre-service Powerpay, la demande est envoyée dans le dossier Mesures de la boîte de réception des utilisateurs sélectionnés pour recevoir les notifications. Une mesure est générée pour chaque demande d'employé.

| 😳 Rafraîchir 🗹 Sélec | tionner ' | 🔻 🍸 Filtre | <ul> <li>Supprime</li> </ul> | er 🗟 Marqu | er comme 🔻       |                                                               |   |                    |   |   |
|----------------------|-----------|------------|------------------------------|------------|------------------|---------------------------------------------------------------|---|--------------------|---|---|
| Boîte de réception   | 21        | Boîte de   | réception                    |            |                  |                                                               |   |                    |   |   |
| Messages             | 0         | 0          | le                           | ~          | Туре             | Objet                                                         | ~ | Date -             | ~ |   |
| Notifications        |           | 🗆 🛕 J      | oe Camper                    |            | Mesure à prendre | Demande de lettre de confirmation de l'emploi pour Joe Camper |   | 25-août-2017 11:55 |   | * |
| Actions              | B         |            | Ceridian                     |            | Avertissements   | Compte libre-service de Joe Camper - 000000003 verrouillé     |   | 25-août-2017 11:49 |   |   |

| F Précédent 🔟 Su   | pprimer | Marquer comme lu                                                                                                    | 1 de 32                        |
|--------------------|---------|----------------------------------------------------------------------------------------------------|--------------------------------|
| Boîte de réception | 21      | A Demande de lettre de confirmation de l'emploi pour Joe Camper                                                                      |                                |
| Notifications      | 8       | De: Joe Camper                                                                                                    | 25-août-2017 11:55             |
| Actions            | ß       | Une lettre de confirmation de l'emploi a été demandée par Joe Camper. Pour lire la lettre et l'envoyer, rendez-vous à la page Lettre | e de confirmation de l'emploi. |

CERIDIAN

## Politique de confidentialité de Ceridian Powerpay

Ceridian accorde la plus haute importance à la confidentialité. Notre politique de confidentialité décrit les mesures que nous prenons pour protéger les renseignements de votre entreprise et de vos employés et témoigne de notre diligence raisonnable envers les lois applicables.

Les utilisateurs n'ayant pas encore accepté les conditions de la Politique de confidentialité pour leur entreprise doivent lire et accepter la nouvelle politique lorsqu'ils ouvrent une session. La politique s'affiche automatiquement à l'ouverture de session.

|                                                                      | Politique de confidentialité de Ceridian Powerpay                                                                                                    |
|----------------------------------------------------------------------|----------------------------------------------------------------------------------------------------|
| POLITIQ                                                              | UE DE CONFIDENTIALITÉ DU SITE DES ADMINISTRATEURS DE LA PAIE DE POWERPAY                                                                                                    |
| APERÇU                                                               |                                                                                                    |
| Ceridian s'eng<br>confidentiels o<br>sur pied une p<br>raisonnable e | gage à protéger les renseignements personnels de ses clients, y compris leurs renseignements<br>et les données personnelles de leurs employés. Dans le cadre de cet engagement, Ceridian a mis<br>politique de protection des renseignements personnels dans Powerpay qui témoigne de sa diligence<br>invers les lois applicables.                                                                                                    |
| POLITIQUE                                                            |                                                                                                    |
| 1. Portée                                                            | 2                                                                                                    |
| La pré<br>person<br>paie et<br>de pro<br>les pra<br>des ad           | sente politique décrit la collecte, l'utilisation, la communication et la protection des renseignements<br>inels traités sur le site des administrateurs de Powerpay. Ce produit a pour fin première de traiter la<br>d'offrir des rapports et des formulaires de la paie. Nous n'exerçons aucun contrôle sur les mesures<br>tection des renseignements personnels de votre employeur. La présente politique ne porte que sur<br>tiques de Ceridian HCM, Inc. se rapportant aux renseignements traités par Ceridian dans le site<br>iministrateurs de Powerpay. |
| 2. Quels                                                             | renseignements traitons-nous?                                                                                                    |
| Ceridia                                                              | an traite à la fois vos renseignements personnels et ceux de nature non personnelle.                                                                                                    |
| Par « r<br>J'accepte les                                             | renseignements personnels », on entend les éléments de données ou la combinaison d'éléments de<br>s modalités de la politique de confidentialité<br>O Je n'accepte pas les modalités de la politique de<br>confidentialité                                                                                                    |
| Annuler                                                              | Continu                                                                                                    |

- Pour confirmer que vous comprenez et acceptez la politique de confidentialité :
  - 1. Sélectionnez le bouton radio **J'accepte les modalités de la politique de confidentialité**.
  - 2. Cliquez sur **Procéder**.

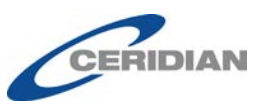

Vous devez accepter la politique de confidentialité pour accéder à Powerpay.

Si vous n'acceptez pas les modalités de la politique de confidentialité, la page d'ouverture de session affichera un message d'erreur.

|    | Powerpay                                                                                                    |
|----|----------------------------------------------------------------------------------------------------|
|    | Comme vous n'avez pas accepté la politique de<br>confidentialité de Powerpay, vous ne pourrez accéder à<br>l'application. Veuillez ouvrir une nouvelle session. La<br>politique de confidentialité vous sera de nouveau<br>présentée à des fins d'approbation. |
|    | Numéro d'entreprise                                                                                                    |
|    | ID-utilisateur                                                                                                    |
|    | Continuer                                                                                                    |
|    | Mémoriser mon nom sur cet ordinateur                                                                                                    |
|    | Paramètres recommandés pour le logiciel de<br>navigation                                                                                                    |
| Vo | us avez oublié votre ID-utilisateur?   Pour nous joindre   English                                                                                                    |

Une fois acceptée, la politique peut être consultée en tout temps en cliquant sur **Afficher la politique de confidentialité** depuis la page **Mon profil** ( → Mon profil).

| က မြ က စ စိ ဂ                                                                               |                                                                            |
|---------------------------------------------------------------------------------------------|----------------------------------------------------------------------------|
|                                                                                             |                                                                            |
| Annaanna                                                                                    |                                                                            |
| Mon profil                                                                                  |                                                                            |
| Changement du mot de passe<br>utilisateur<br>Changer l'image de sécurité                    |                                                                            |
| Changer rinage de securite                                                                  |                                                                            |
| English                                                                                     |                                                                            |
| Renseignements sur la personne-ressource                                                    |                                                                            |
| * Indique un champ obligatoire                                                              |                                                                            |
| ID-utilisateur : Annaanna<br>Numéro d'employeur: PP9K987<br>Rôle de sécurité: Payroll Admin | Consulter la convention juridique Afficher la politique de confidentialité |
| Type de personne-ressource: Remplacant de la paie                                           |                                                                            |

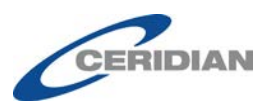

#### Politique de confidentialité de Ceridian Powerpay

| POLITIQUE DE CONFIDENTIALITÉ DU SITE DES ADMINISTRATEURS DE LA PAIE DE POWERPAY<br>APERÇU<br>Ceridian s'engage à protéger les renseignements personnels de ses clients, y compris leurs renseignements confidentiels et les données<br>personnelles de leurs employés. Dans le cadre de cet engagement, Ceridian a mis sur pied une politique de protection des renseignements<br>personnels dans Powerpay qui témoigne de sa diligence raisonnable envers les lois applicables.<br>POLITIQUE<br>1. Portée<br>La présente politique décrit la collecte, l'utilisation, la communication et la protection des renseignements personnels traités sur le site des<br>administrateurs de Powerpay. Ce produit a pour fin première de traiter la paie et d'offrir des rapports et des formulaires de la paie. Nous<br>n'exerpons aucun contrôle sur les mesures de protection des renseignements personnels de votre employeur. La présente politique ne<br>porte que sur les oratiques de Ceridian HCM. Inc. se rapportant aux renseignements traités sur le site des administrateurs                                                                                                    |                                                                                                    |
|----------------------------------------------------------------------------------------------------|----------------------------------------------------------------------------------------------------|
| POLITIQUE DE CONFIDENTIALITÉ DU SITE DES ADMINISTRATEURS DE LA PAIE DE POWERPAY<br>APERÇU<br>Ceridian s'engage à protéger les renseignements personnels de ses clients, y compris leurs renseignements confidentiels et les données<br>personnelles de leurs employés. Dans le cadre de cet engagement, Ceridian a mis sur pied une politique de protection des renseignements<br>personnels dans Powerpay qui témoigne de sa diligence raisonnable envers les lois applicables.<br>POLITIQUE<br>1. Portée<br>La présente politique décrit la collecte, l'utilisation, la communication et la protection des renseignements personnels traités sur le site des<br>administrateurs de Powerpay. Ce produit a pour fin première de traiter la paie et d'offrir des rapports et des formulaires de la paie. Nous<br>n'exerçons aucun contrôle sur les mesures de protection des renseignements personnels de votre employeur. La présente politique ne<br>porte que sur les oratiques de Ceridian HCM. Inc. se raportant aux renseignements traités our ceridian dans le site des administrateurs                                                                                                    |                                                                                                    |
| POLITIQUE DE CONFIDENTIALITÉ DU SITE DES ADMINISTRATEURS DE LA PAIE DE POWERPAY<br>APERÇU<br>Ceridian s'engage à protéger les renseignements personnels de ses clients, y compris leurs renseignements confidentiels et les données<br>personnelles de leurs employés. Dans le cadre de cet engagement, Ceridian a mis sur pied une politique de protection des renseignements<br>personnels dans Powerpay qui témoigne de sa diligence raisonnable envers les lois applicables.<br>POLITIQUE<br>1. Portée<br>La présente politique décrit la collecte, l'utilisation, la communication et la protection des renseignements personnels traités sur le site des<br>administrateurs de Powerpay. Ce produit a pour fin première de traiter la paie et d'offrir des rapports et des formulaires de la paie. Nous<br>n'exerçons aucun contrôle sur les mesures de protection des renseignements personnels de votre employeur. La présente politique ne<br>porte que sur les oratiques de Ceridian HCM. Inc. se rapportant aux renseignements traités sur le site des administrateurs                                                                                                    |                                                                                                    |
| Ceridian s'engage à protéger les renseignements personnels de ses clients, y compris leurs renseignements confidentiels et les données<br>personnelles de leurs employés. Dans le cadre de cet engagement, Ceridian a mis sur pied une politique de protection des renseignements<br>personnels dans Powerpay qui témoigne de sa diligence raisonnable envers les lois applicables. POLITIQUE 1. Portée La présente politique décrit la collecte, l'utilisation, la communication et la protection des renseignements personnels traités sur le site des<br>administrateurs de Powerpay. Ce produit a pour fin première de traiter la paie et d'offrir des rapports et des formulaires de la paie. Nous<br>n'exerçons aucun contrôle sur les mesures de protection des renseignements personnels de votre employeur. La présente politique ne<br>porte que sur les oratiques de cridian HCM. Inc. se ransortant aux renseignements traités de votre employeur. La présente politique ne<br>porte que sur les oratiques de cerdian HCM. Inc. se ransortant aux renseignements traités ne le site des administrateurs de sa diministrateurs de softente politique ne<br>porte que sur les oratiques de Cerdian HCM. Inc. ser canocrtant aux renseignements traités personnels le site des administrateurs<br>des protections des controles de protection des renseignements traités personnels de votre employeur. La présente politique ne<br>porte que sur les mesures de protection des renseignements traités personnels de votre employeur. La présente politique ne<br>porte que sur les prestiques de Cerdian HCM. Inc. se ransortant aux renseignements traités personnels de votre employeur. La présente politique ne<br>porte que sur les prestiques de Cerdian HCM. Inc. se ransortant aux renseignements traités personnels de softe se deministrateurs<br>personnels de softe de softe de softe des de softe des des des de softe des des des des des des des des des de | POLITIQUE DE CONFIDENTIALITÉ DU SITE DES ADMINISTRATEURS DE LA PAIE DE POWERPAY                                                                                                    |
| POLITIQUE 1. Portée La présente politique décrit la collecte, l'utilisation, la communication et la protection des renseignements personnels traités sur le site des administrateurs de Powerpay. Ce produit a pour fin première de traiter la paie et d'offrir des rapports et des formulaires de la paie. Nous n'exerçons aucun contrôle sur les mesures de protection des renseignements personnels de votre employeur. La présente politique ne porte que sur les oratiques de Cerdian HCM. Inc. se rapportant aux renseignements traités our Cerdian alors le site des administrateurs                                                                                                    | veridian s'engage à protéger les renseignements personnels de ses clients, y compris leurs renseignements confidentiels et les données<br>ersonnelles de leurs employés. Dans le cadre de cet engagement, Ceridian a mis sur pied une politique de protection des renseignements<br>ersonnels dans Powerpay qui témoigne de sa diligence raisonnable envers les lois applicables.                                                                                                    |
| 1. Portee<br>La présente politique décrit la collecte, l'utilisation, la communication et la protection des renseignements personnels traités sur le site des<br>administrateurs de Powerpay. Ce produit a pour fin première de traiter la paie et d'offrir des rapports et des formulaires de la paie. Nous<br>n'exerçons aucun contrôle sur les mesures de protection des renseignements personnels de votre employeur. La présente politique ne<br>porte que sur les pratiques de Ceridian HCM. Inc. se rapportant aux renseignements traités par Ceridian dans le site des administrateurs                                                                                                    | OLITIQUE                                                                                                    |
| La présente politique décrit la collecte, l'utilisation, la communication et la protection des renseignements personnels traités sur le site des<br>administrateurs de Powerpay. Ce produit a pour fin première de traiter la paie et d'offrir des rapports et des formulaires de la paie. Nous<br>n'exerçons aucun contrôle sur les mesures de protection des renseignements personnels de votre employeur. La présente politique ne<br>porte que sur les oratiques de Ceridian HCM. Inc. se rapportant aux renseignements traités par Ceridian dans le site des administrateurs                                                                                                    | 1. Portee                                                                                                    |
| de Powerpay.                                                                                                    | La présente politique décrit la collecte, l'utilisation, la communication et la protection des renseignements personnels traités sur le site des<br>administrateurs de Powerpay. Ce produit a pour fin première de traiter la paie et d'offrir des rapports et des formulaires de la paie. Nous<br>n'exerçons aucun contrôle sur les mesures de protection des renseignements personnels de votre employeur. La présente politique ne<br>porte que sur les pratiques de Ceridian HCM, Ino. se rapportant aux renseignements traités par Ceridian dans le site des administrateurs<br>de Powerpay. |
| 2. Quels renseignements traitons-nous?                                                                                                    | 2. Quels renseignements traitons-nous?                                                                                                    |
| Ceridian traite à la fois vos renseignements personnels et œux de nature non personnelle.                                                                                                    | Ceridian traite à la fois vos renseignements personnels et œux de nature non personnelle.                                                                                                    |
| Ras - conseignements personnels - en entend les éléments de densées eu la pembiosisen d'éléments de densées au permettent d'établis                                                                                                    | Rar « consolanomente norsennale », en entend les éléments de dennées eu la combinaisen d'éléments de dennées aui permettent d'établis                                                                                                    |

Pour imprimer la Politique de confidentialité, cliquez sur l'icône 🔤

Cliquez sur Français ou English pour afficher la version voulue.

## Politique de confidentialité de Ceridian Powerpay

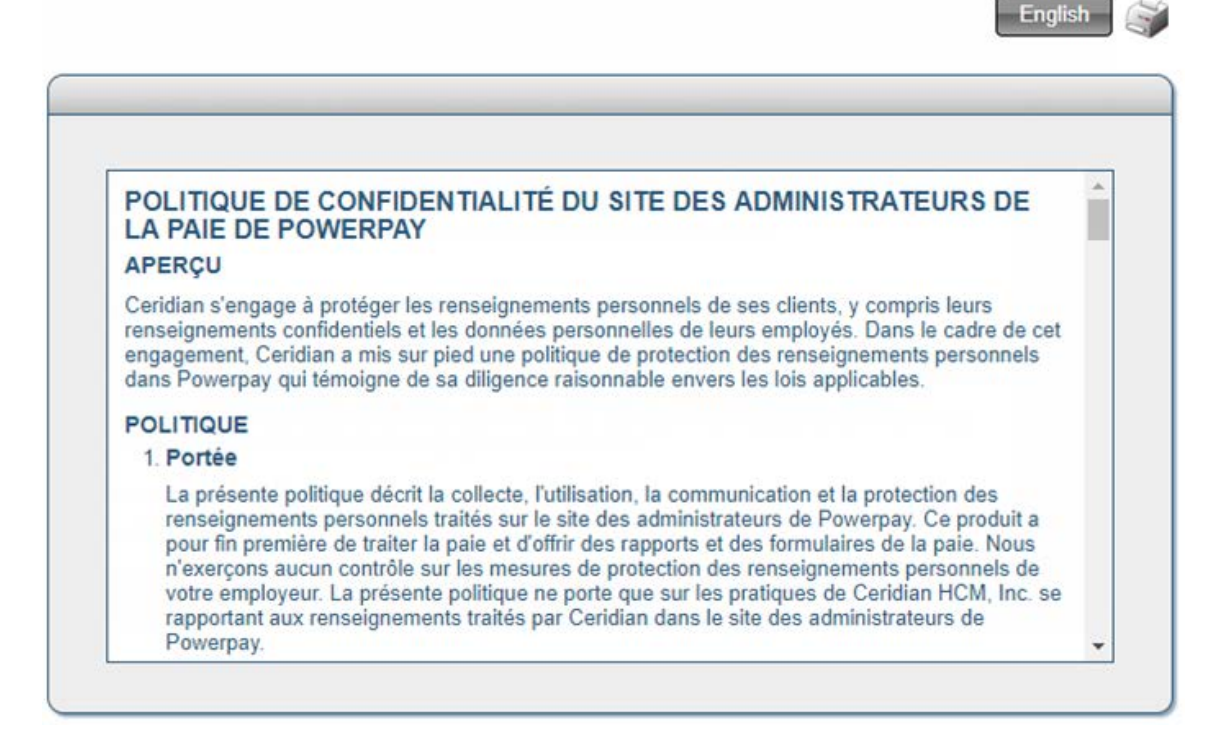

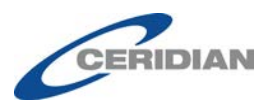

## Suivi des accès à la Politique de confidentialité

Lorsqu'un utilisateur affiche la Politique de confidentialité, Powerpay l'indique dans la piste de vérification.

| 21. | . Renseignei       | ments relatifs à l'entreprise - Gesti    | on des utilisateurs e | et des personnes-ressou | irces     |                     |  |
|-----|--------------------|------------------------------------------|-----------------------|-------------------------|-----------|---------------------|--|
|     | ID-<br>utilisateur | Description                              | Nouvelle valeur       | Ancienne<br>valeur      | Entré par | Date et heure       |  |
|     | Annaanna           | ID-utilisateur                           | Annaanna              |                         | maberg    | 2017-09-29 08:55:05 |  |
|     | Annaanna           | Afficher la politique de confidentialité | true                  | false                   | Annaanna  | 2017-09-29 09:09:02 |  |
|     | Annaanna           | Afficher la politique de confidentialité | true                  | false                   | Annaanna  | 2017-09-29 09-48-44 |  |

## Mises à jour relatives aux saisies-arrêts

## Page Configuration des saisies-arrêts

Le nouveau champ **Date d'émission de l'ordonnance**, dans la section **Renseignements sur le bénéficiaire** de la page *Configuration des saisies-arrêts* (Paie → Saisies-arrêts → Ajouter une saisie-arrêt) doit être utilisé pour calculer le montant d'exemption d'un employé. Ce champ est obligatoire afin d'indiquer la date et d'utiliser la formule appropriée pour calculer le montant d'exemption et le montant maximal.

Pour les provinces où le calcul du montant d'exemption dépend de la date d'émission de l'ordonnance (Québec, Territoires du Nord-Ouest et Saskatchewan), cliquez sur 🕜 pour obtenir de l'aide sur la date applicable et de l'information sur la date d'entrée en vigueur du changement.

| que un champ obligatoire                |            |
|-----------------------------------------|------------|
| Type de saisie-arrêt                    | Fédéral 1  |
| Province d'emploi actuelle de l'employé | Nunavut    |
| * Nom du bénéficiaire                   |            |
| Adresse                                 |            |
| Ville                                   |            |
| * Province/État                         |            |
| Code postal                             |            |
| * Numéro d'ordonnance                   |            |
|                                         | JJ/MM/AAAA |

• La section **Renseignements divers** affiche les champs courants pour tous les types de saisie-arrêt. Les champs obligatoires sont accompagnés d'un astérisque rouge.

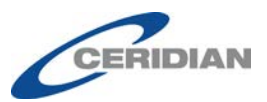

| Renseignements divers                            |                                                                                                    |
|--------------------------------------------------|----------------------------------------------------------------------------------------------------|
| * Indique un champ obligatoire                   |                                                                                                    |
| Veuillez sélectionner les options appropriées en | fonction de l'ordonnance de saisie-arrêt.                                                                                                    |
| État civil                                       | •                                                                                                    |
| 👔 * Nombre de personnes à charge                 | Entrez la valeur 0 (zéro) si aucune personne n'est à charge                                                                                                    |
|                                                  | O Appliquer les règles de calcul du montant minimal<br>de subsistance                                                                                                    |
|                                                  | <ul> <li>Ne pas appliquer les règles de calcul du montant<br/>minimal de subsistance (la valeur 0 est implicite)</li> <li>Appliquer le nouveau montant de subsistance<br/>(0,01 \$ - 99 999,99 \$)</li> </ul> |
|                                                  | Ne pas appliquer au montant cible mensuel<br>seulement les règles de calcul du montant<br>minimal de subsistance                                                                                              |

• Étant donné que le champ Date d'émission de l'ordonnance a été ajouté à la section **Renseignements sur le bénéficiaire**, le champ Date d'émission de l'ordonnance de saisie-arrêt et les options Avant et Après pour les saisies-arrêts du Québec ont été supprimés de la section **Renseignements divers**.

## Employés du Québec

De nouveaux taux d'exemption pour les saisies-arrêts fédérales, provinciales et de pension alimentaire ont été établis pour les employés dont la province d'emploi est le Québec à compter du 1<sup>er</sup> janvier 2016. Les anciens taux d'exemption s'appliquent aux saisies-arrêts émises avant le 1<sup>er</sup> janvier 2016.

## Employés des Territoires du Nord-Ouest

- La formule utilisée pour calculer le montant des saisies-arrêts de pension alimentaire est maintenant basée sur la date d'émission de l'ordonnance (avant ou après le 1<sup>er</sup> juillet 2009). Cette précision assure l'exactitude du montant de la retenue pour la saisie-arrêt.
- L'état matrimonial n'est plus utilisé pour calculer les saisies-arrêts fédérales et provinciales et n'est pas un champ obligatoire.

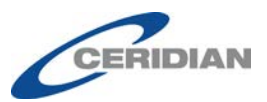

| Renseignements divers                              |                                                                                                    |
|----------------------------------------------------|----------------------------------------------------------------------------------------------------|
| * Indique un champ obligatoire                     |                                                                                                    |
| Veuillez sélectionner les options appropriées en   | fonction de l'ordonnance de saisie-arrêt.                                                                                                    |
| État civil                                         |                                                                                                    |
|                                                    | Entrez la valeur 0 (zéro) si aucune personne n'est à charge                                                                                                    |
| Règles de calcul du montant minimal de subsistance | <ul> <li>Appliquer les règles de calcul du montant minimal<br/>de subsistance</li> </ul>                                                                                                    |
|                                                    | <ul> <li>Ne pas appliquer les règles de calcul du montant<br/>minimal de subsistance (la valeur 0 est implicite)</li> <li>Appliquer le nouveau montant de subsistance<br/>(0,01 \$ - 99 999,99 \$)</li> <li>Ne pas appliquer au montant cible mensuel<br/>seulement les règles de calcul du montant<br/>minimal de subsistance</li> </ul> |

## Employés du Nunavut

Le calcul des montants d'exemption des saisies-arrêts du Nunavut :

- ne tient plus compte du nombre de personnes à charge pour une saisiearrêt de pension alimentaire;
- ne tient plus compte de l'état civil pour les saisies-arrêts fédérales et provinciales et n'est pas un champ obligatoire.

## Employés de la Saskatchewan

Powerpay calcule le montant des saisies-arrêts fédérales et provinciales avec la formule qui était en vigueur à la date d'émission de l'ordonnance, soit avant ou après le 28 mai 2012. Cette précision assure l'exactitude du montant de la retenue pour la saisie-arrêt.

## Employés de la Nouvelle-Écosse

Le champ **Source of Garnishee Order** (Source de l'ordonnance de saisiearrêt) a été ajouté à la section **Renseignements divers** pour les saisiesarrêts fédérales et provinciales. Ce champ est utilisé afin de déterminer si le calcul doit être basé sur une ordonnance délivrée par la Cour des petites créances

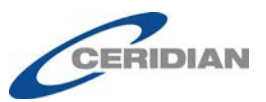

| Renseignements           | Renseignements divers                         |                                                                                                    |  |  |  |
|--------------------------|-----------------------------------------------|----------------------------------------------------------------------------------------------------|--|--|--|
| * Indique un champ oblig | gatoire                                       |                                                                                                    |  |  |  |
| Veuillez sélectio        | onner les options appropriées en              | fonction de l'ordonnance de saisie-arrêt.                                                                                   |  |  |  |
|                          | * Ordonnance de saisie-arrêt                  | <ul> <li>Autre</li> <li>Ordonnance de la Cour des petites créances</li> </ul>                                               |  |  |  |
| -                        | État civil                                    |                                                                                                    |  |  |  |
| <b>0</b> * N             | Nombre de personnes à charge                  | Entrez la valeur 0 (zéro) si aucune personne n'est à charge                                                                 |  |  |  |
| í‰* Règles de            | e calcul du montant minimal de<br>subsistance | <ul> <li>Appliquer les règles de calcul du montant minimal<br/>de subsistance</li> </ul>                                    |  |  |  |
|                          |                                               | <ul> <li>Ne pas appliquer les règles de calcul du montant<br/>minimal de subsistance (la valeur 0 est implicite)</li> </ul> |  |  |  |
|                          |                                               | (0,01 \$ - 99 999,99 \$)                                                                                                    |  |  |  |
|                          |                                               | Ne pas appliquer au montant cible mensuel<br>seulement les règles de calcul du montant<br>minimal de subsistance            |  |  |  |
|                          |                                               |                                                                                                    |  |  |  |

## Page Embauche/Profil

Powerpay affiche désormais le message simplifié suivant lorsqu'un employé visé par une saisie-arrêt en cours d'exécution change de province d'emploi (excepté la Colombie-Britannique) :

La province d'emploi de l'employé a été changée; la ou les saisiesarrêts actives suivantes figurent dans son dossier :

#### XXXX

Voici ce que nous vous recommandons de faire :

- Communiquer avec le créancier saisissant (agence gouvernementale) afin de déterminer si la délivrance d'une nouvelle ordonnance de saisie-arrêt est nécessaire.
- Vérifier que l'information qui figure dans la page de configuration des saisies-arrêts concernant la saisie-arrêt de l'employé respecte les exigences de la province ou du territoire (YYYY), puisque les exigences varient selon les administrations.

« YYYY » est le nom de la province.

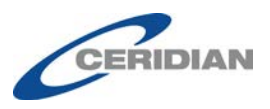

## Millions de dollars sur les Relevés d'emploi

- Les champs suivants acceptent désormais les millions de dollars afin d'assurer l'exactitude des relevés d'emploi :
  - Case 15B
  - Case 15C
  - Case 17A Paye de vacances
  - Case 17B Jour(s) férié(s)
  - Case 17C Autres sommes (préciser)
  - Case 19 Indemnité pour congé de maladie, de maternité, parental, de compassion ou pour parents d'enfants gravement malades ou indemnité d'assurance salaire
- Les messages de la page ont été modifiés pour afficher les millions.

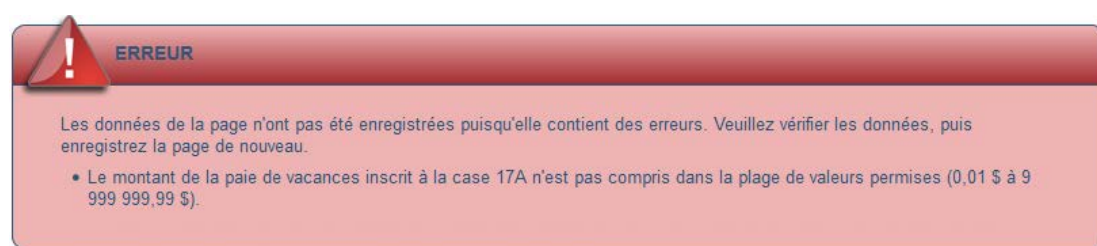

## Améliorations apportées à l'interface utilisateur

## Affichage de toutes les icônes dans la bannière Powerpay

Sur les écrans panoramiques, la bannière Powerpay affiche maintenant toutes les icônes, ce qui évite d'avoir à cliquer pour accéder aux boutons Pour nous joindre et Imprimer.

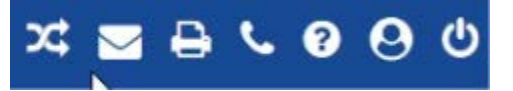

## Questions de vérification de l'identité

Dans le but d'améliorer la sécurité, les utilisateurs doivent obligatoirement répondre aux questions de vérification de l'identité afin d'obtenir du soutien téléphonique pour les problèmes d'ouverture de session.

Les utilisateurs n'ayant pas encore choisi leurs questions de vérification de l'identité doivent maintenant le faire en ouvrant une session. La page Questions de vérification de l'identité s'affiche à l'ouverture de session après la Sélectionnez une image de sécurité. Au moins quatre questions doivent être choisies avant d'accéder à Powerpay.

Les questions de vérification de l'identité et les réponses connexes doivent être uniques.

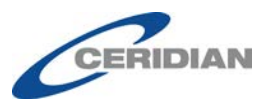

## Page Détails de la paie de l'employé

Les liens **Employé suivant** > et < **Employé précédent** ont été ajoutés à la page *Détails de la paie de l'employé,* ce qui évite de revenir à la page *Totaux des employés* pour sélectionner l'employé suivant ou précédent.

|                                                                                                    | ent  Aperçu des résultats  Totaux des employés                                                 |                                                                        |                                                                  |                                                                    |                                                                | Liens rapides 🔻                                             |  |
|----------------------------------------------------------------------------------------------------|------------------------------------------------------------------------------------------------|------------------------------------------------------------------------|------------------------------------------------------------------|--------------------------------------------------------------------|----------------------------------------------------------------|-------------------------------------------------------------|--|
| rçu des résultats                                                                                                    | - Totaux des employés                                                                          |                                                                        |                                                                  |                                                                    |                                                                |                                                             |  |
|                                                                                                    |                                                                                                |                                                                        |                                                                  |                                                                    |                                                                |                                                             |  |
| Informations                                                                                                    |                                                                                                |                                                                        |                                                                  |                                                                    |                                                                |                                                             |  |
| -                                                                                                    |                                                                                                |                                                                        |                                                                  |                                                                    |                                                                |                                                             |  |
| Dernier Aperçu des résultat                                                                                                    | s produit pour ce traitement                                                                   | de la paie : 29 septembre                                              | , 2017 16:53:24 CD                                               | т                                                                  |                                                                |                                                             |  |
|                                                                                                    |                                                                                                |                                                                        |                                                                  |                                                                    |                                                                |                                                             |  |
|                                                                                                    |                                                                                                |                                                                        |                                                                  |                                                                    |                                                                |                                                             |  |
|                                                                                                    |                                                                                                |                                                                        |                                                                  |                                                                    | Dévelop                                                        | per tout / Rédu                                             |  |
|                                                                                                    |                                                                                                |                                                                        |                                                                  |                                                                    |                                                                |                                                             |  |
| ve Employees                                                                                                    |                                                                                                |                                                                        |                                                                  |                                                                    |                                                                |                                                             |  |
| ve Employees                                                                                                    | no net pay                                                                                     |                                                                        |                                                                  |                                                                    |                                                                |                                                             |  |
| ve Employees<br>Indicates employees with<br>Employee Name                                                                                                    | no net pay<br>Employee Number                                                                  | Payment<br>Type                                                        | Gross<br>Pay                                                     | Total<br>Deductions                                                | Net<br>Cheque                                                  |                                                             |  |
| ve Employees<br>Indicates employees with<br>Employee Name<br>Alberta                                                                                                    | no net pay<br>Employee Number                                                                  | Payment<br>Type                                                        | Gross<br>Pay                                                     | Total<br>Deductions                                                | Net<br>Cheque                                                  | Ne<br>Depos                                                 |  |
| ve Employees<br>Indicates employees with<br>Employee Name<br>Alberta<br>JONATHAN APPLESEED                                                                                                    | no net pay<br>Employee Number<br>000000001                                                     | Payment<br>Type<br>Regular                                             | Gross<br>Pay<br>1600.00                                          | Total<br>Deductions<br>98.62                                       | Net<br>Cheque<br>1501.38                                       | Ne<br>Depos                                                 |  |
| Indicates employees with Employee Name Alberta JONATHAN APPLESEED HOWARD BENNETT                                                                                                    | no net pay<br>Employee Number<br>000000001<br>00000002                                         | Payment<br>Type<br>Regular<br>Regular                                  | Gross<br>Pay<br>1600.00<br>1800.00                               | Total<br>Deductions<br>98.62<br>389.91                             | Net<br>Cheque<br>1501.38<br>1410.09                            | 0.0<br>0.0                                                  |  |
| Indicates employees with<br>Employee Name<br>Alberta<br>JONATHAN APPLESEED<br>HOWARD BENNETT<br>† DAVID CHASE                                                                                                    | no net pay<br>Employee Number<br>000000001<br>000000002<br>000000003                           | Payment<br>Type<br>Regular<br>Regular<br>Regular<br>Regular            | Gross<br>Pay<br>1600.00<br>1800.00<br>1923.04                    | Total<br>Deductions<br>98.62<br>389.91<br>1923.04                  | Net<br>Cheque<br>1501.38<br>1410.09<br>0.00                    | N∉<br>Depos<br>0.0<br>0.0<br>0.0                            |  |
| Indicates employees with<br>Employee Name<br>Alberta<br>JONATHAN APPLESEED<br>HOWARD BENNETT<br>† DAVID CHASE<br>Manitoba                                                                                                    | no net pay<br>Employee Number<br>000000001<br>000000002<br>000000003                           | Payment<br>Type<br>Regular<br>Regular<br>Regular                       | Gross<br>Pay<br>1600.00<br>1800.00<br>1923.04                    | Total<br>Deductions<br>98.62<br>389.91<br>1923.04                  | Net<br>Cheque<br>1501.38<br>1410.09<br>0.00                    | Ne<br>Depos<br>0.0<br>0.0<br>0.0                            |  |
| Indicates employees with<br>Employee Name<br>Alberta<br>JONATHAN APPLESEED<br>HOWARD BENNETT<br>† DAVID CHASE<br>Manitoba<br>SARA COOPER                                                                                                    | no net pay<br>Employee Number<br>000000001<br>000000002<br>000000003<br>000000003              | Payment<br>Type<br>Regular<br>Regular<br>Regular<br>Regular            | Gross<br>Pay<br>1600.00<br>1800.00<br>1923.04<br>1538.48         | Total<br>Deductions<br>98.62<br>389.91<br>1923.04<br>94.57         | Net<br>Cheque<br>1501.38<br>1410.09<br>0.00<br>1443.91         | •<br>Depos<br>0.0<br>0.0<br>0.0                             |  |
| Indicates employees with     Indicates employees with     Indicates employees with     Indicates employees with     Indicates employees with     Indicates employees with     Indicates employees with     Indicates employees with     Indicates employees with     Indicates employees with     Indicates employees with     Indicates employees with     Indicates employees with     Indicates employees with | no net pay<br>Employee Number<br>000000001<br>000000002<br>000000003<br>000000005<br>000000005 | Payment<br>Type<br>Regular<br>Regular<br>Regular<br>Regular<br>Regular | Gross<br>Pay<br>1600.00<br>1800.00<br>1923.04<br>1538.48<br>0.00 | Total<br>Deductions<br>98.62<br>389.91<br>1923.04<br>94.57<br>0.00 | Net<br>Cheque<br>1501.38<br>1410.09<br>0.00<br>1443.91<br>0.00 | Ne<br>Depos<br>0.00<br>0.00<br>0.00<br>0.00<br>0.00<br>0.00 |  |

Cliquez sur le nom d'un employé dans la page *Totaux des employés* pour afficher la page *Détails de la paie de l'employé*.

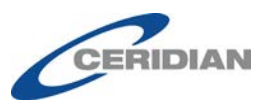

Traitement 
Aperçu des résultats 
Totaux des employés 
Détails de la paie de l'employé

#### Aperçu des résultats - Totaux de l'employé Détails de la paie de l'employé

| Dernier Aperçu des résultats produit pour ce traitement de la paie : 29 septembre, 2017 16:53:24 CDT |                              |                                                 |                                                      |                                                     |                                                   |                                                   |
|----------------------------------------------------------------------------------------------------|------------------------------|-------------------------------------------------|------------------------------------------------------|-----------------------------------------------------|---------------------------------------------------|---------------------------------------------------|
| Cemployé précédent                                                                                   | BENNETT                      |                                                 |                                                      |                                                     |                                                   | Employé suivant 2<br>Développer tout / Réduit tou |
| Rate<br>Hrly Eq<br>No service - FR-<br>Service<br>Start                                              | 30.000 H<br>01<br>1994/02/02 | Pay Type<br>Pay Per<br>Prov<br>Birth<br>Prov Ex | Regular<br>Biweekly<br>AB (8)<br>XXXX/08/29<br>18690 | Status<br>SIN<br>Avg Hrs<br>Rehire<br>Sous-groupe X | Actif<br>XXX-XXX-501<br>80.00<br>1994/02/02<br>PM |                                                   |

Utilisez les liens < **Employé précédent** et **Employé suivant** > pour changer d'employé sans retourner à la page *Totaux des employés*.

Les liens < Employé précédent et Employé suivant > permettent de naviguer dans une section ou sous-section. Pour atteindre une autre section, vous devez retourner à la page *Totaux des employés*.

## Option de livraison des formulaires fiscaux modifiable dans Powerpay

Cette fonction n'est accessible qu'aux employés des listes de paie qui utilisent l'environnement libre-service.

L'option **Livraison des formulaires fiscaux** peut maintenant être modifiée pour des employés individuels dans la section **Renseignements supplémentaires** de la page *Dossier d'employé* (Paie → Embauche/Profil → Dossier d'employé).

| Renseignements supplémentaires                                    |                                                                                                    |  |
|-------------------------------------------------------------------|----------------------------------------------------------------------------------------------------|--|
| Indique un champ obligatoire                                      |                                                                                                    |  |
| Emplacement de livraison des chêques et des<br>builletins de paie | Utiliser l'emplacement principal (qui est<br>actuellement Primary) Utiliser l'emplacement explicite: Ontario - TOR003 |  |
| Titre du poste (pour le bulletin de paie)                         |                                                                                                    |  |
| * Livraison des bulletins de pale                                 | Version électronique seulement *                                                                                      |  |
| * Livraison des formulaires fiscaux                               | Version imprimée (copie papier) *                                                                                     |  |
|                                                                   | Version imprimée (copie papier)<br>Version électronique seulement                                                     |  |

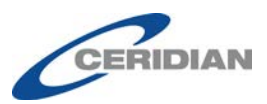

# Améliorations apportées au journal des événements d'atteinte à la sécurité dans l'environnement libre-service

La page **Journal des événements d'atteinte à la sécurité dans l'environnement libre-service** (Entreprise  $\rightarrow$  Libre-service  $\rightarrow$  Maintenance de l'utilisateur  $\rightarrow$  Afficher le journal des événements d'atteinte à la sécurité) affiche maintenant les détails relatifs aux événements suivants :

- Envoi d'un courriel de bienvenue à un utilisateur des fonctions libreservice
- Employé ouvrant une session avec un mot de passe temporaire

### **Gains assurables**

- La page *Historique des gains assurables* a été renommée *Rectifications des gains assurables*.
- La page *Rectifications des gains assurables* est maintenant accessible dans le menu Paie → RE / Changement de statut de l'employé.

| Paie                                |                                     |
|-------------------------------------|-------------------------------------|
| Importation                         |                                     |
| Paiement régulier 🛛 🕨               |                                     |
| Embauche/Profil                     |                                     |
| RE / Changement de statut d'employé | Changement de statut / RE           |
| Rectifications                      | Rectifications des gains assurables |
| Deuxième paiement                   |                                     |
| Saisie-arrêt                        |                                     |
| Messages aux employés               |                                     |
| Outils de mod. de masse             |                                     |
| Services financiers                 |                                     |

 Les liens rapides des pages Feuille de présence (Paie → Paiement régulier → Feuille de présence) et Feuille de présence – Deuxième paiement (Paie → Deuxième paiement→ Feuille de présence – Deuxième paiement) ont été renommés pour indiquer le nouveau nom de la page Changement de statut – Relevé d'emploi.

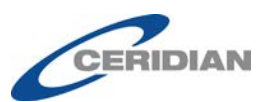

|                           | Liens rapides 🔻  |
|---------------------------|------------------|
| Dossier d'employé         |                  |
| Feuille de présence - De  | euxième paiement |
| Retenues et cotisations   |                  |
| Changement de statut /    | RE               |
| Taux, facteurs et gains p | permanents       |
|                           | Liens rapides 🔻  |
| Dossier d'employé         |                  |
| Feuille de présence       |                  |
| Changement de statut l    | DE               |

## Page Changement de statut – Relevé d'emploi

| Paie                                |                                     |
|-------------------------------------|-------------------------------------|
| Importation                         |                                     |
| Paiement régulier 🛛 🕨               |                                     |
| Embauche/Profil                     |                                     |
| RE / Changement de statut d'employé | Changement de statut / RE           |
| Rectifications                      | Rectifications des gains assurables |
| Deuxième paiement 🛛 🕨               |                                     |
| Saisie-arrêt                        |                                     |
| Messages aux employés               |                                     |
| Outils de mod. de masse             |                                     |
| Services financiers                 |                                     |

- Les pages *Changement de statut Relevé d'emploi* et *Rectifications des gains assurables* sont maintenant accessibles dans le menu Paie → RE / Changement de statut de l'employé.
- La page *Changement de statut de l'employé Relevé d'emploi* a été renommée *Changement de statut Relevé d'emploi*.
- La page *Historique des gains assurables* a été renommée *Rectifications des gains assurables*.
- Le bouton Allez! a été renommé Suivant.

|              |                                                                                    |                                                                     |              | CERI                       | JIAN             |       |
|--------------|------------------------------------------------------------------------------------|---------------------------------------------------------------------|--------------|----------------------------|------------------|-------|
| Paie 🕨       | RE / Changement de statut d'employé 🕨 Chang                                        | ement de statut / RE                                                |              |                            | Liens rapide     | es▼   |
| nith,<br>ohn | Numéro 000000004 Type de rémunération<br>Heures courantes contenues dans l'accumul | EE à salaire Taux de rémunération<br>ateur de paie de vacances 0,00 | 32,00 Statut | Actif GL - Code de service | 100 - Par defaut |       |
| Cha          | ngement de statut / RE                                                             |                                                                     |              |                            |                  | Smith |
|              |                                                                                    |                                                                     |              |                            |                  |       |
|              | Statut résultant                                                                   | Sélectionner une option •                                           |              |                            |                  |       |
|              | Paie courante                                                                      | Sélectionner une option                                             |              |                            |                  |       |
|              |                                                                                    |                                                                     |              |                            |                  |       |
|              |                                                                                    |                                                                     |              |                            |                  |       |
|              |                                                                                    |                                                                     |              |                            |                  |       |

• Pour éviter les pertes de données, le message **Données non enregistrées!** s'affiche si l'utilisateur tente de fermer la page sans enregistrer ses modifications.

| Données non enregistrées!                                                                                                    | ×  |
|----------------------------------------------------------------------------------------------------|----|
| Les modifications apportées à la page courante n'ont pas été enregistrées. Souhaitez-vous<br>enregistrer les modifications avant de continuer? |    |
| Enregistrer                                                                                                    | er |

- Powerpay affiche maintenant un avertissement si une période de paie ne comporte pas de gains ou d'heures assurables pour :
  - le premier jour de travail; ou
  - le dernier jour payé.

Les heures ou l'historique des gains assurables doivent être rajustés pour produire un relevé d'emploi

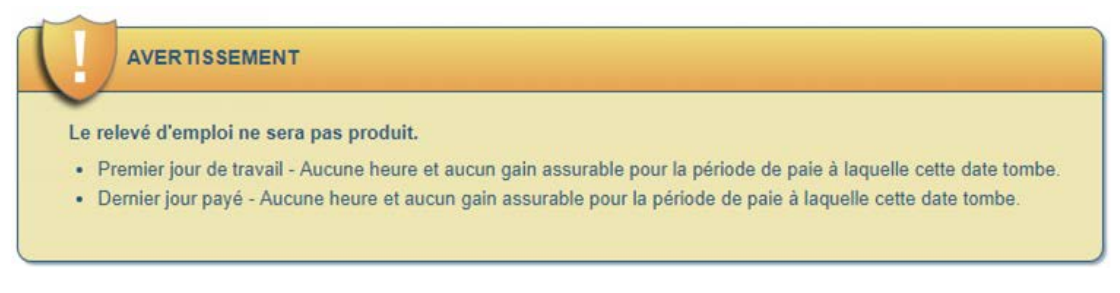

• Lorsque l'option **Modifier** ou **Produire** est sélectionnée dans le champ Formulaire Relevé d'emploi, un message s'affiche en haut de la page pour rappeler à l'utilisateur qu'il doit produire un aperçu des résultats de la paie afin de vérifier les renseignements du formulaire :

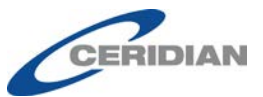

| Options de changement de statut                                                     |                                                                       |  |  |
|-------------------------------------------------------------------------------------|-----------------------------------------------------------------------|--|--|
| Une fois cette action terminée, demandez un A<br>d'emploi ou les messages d'erreur. | perçu des résultats de la paie pour visualiser le contenu des relevés |  |  |
| Statut résultant                                                                    | Ex-employé                                                            |  |  |
| Relevé d'emploi                                                                     | Modifier                                                              |  |  |
| Paie courante                                                                       | Traiter                                                               |  |  |
|                                                                                     |                                                                       |  |  |

• Le message suivant est maintenant affiché dans les champs des cases 17A, 17B, 17C et 19 :

# Les montants consignés ici ne génèrent pas de paiements pour l'employé.

| Case 17A) Paiements à la séparation - Paie de                                                      | e vacances                                                                                                    |  |  |
|----------------------------------------------------------------------------------------------------|----------------------------------------------------------------------------------------------------|--|--|
| Les montants consignés ici ne génèrent pas de paiements pour                                       | l'employé.                                                                                                    |  |  |
| Saisir le code                                                                                     | <b>_</b>                                                                                                    |  |  |
| Période donnée                                                                                     |                                                                                                    |  |  |
| Montant                                                                                            |                                                                                                    |  |  |
|                                                                                                    |                                                                                                    |  |  |
|                                                                                                    |                                                                                                    |  |  |
| Case 17B Paiements à la séparation - Indemr                                                        | nité de jour férié                                                                                                    |  |  |
| Les montants consignés ici ne génèrent pas de paiements pour                                       | l'employé.                                                                                                    |  |  |
| Indiquez le montant que vous avez payé ou que vous paierez po<br>qui surviennent avant cette date. | sur chaque jour férié survenant après le demier jour payé (case 11), ainsi que la date de chaque jour férié. N'incluez pas les jours fériés |  |  |
| \$ JJ/MM/AAAA                                                                                      |                                                                                                    |  |  |
|                                                                                                    | S JJ/MM/AAAA                                                                                                    |  |  |
|                                                                                                    |                                                                                                    |  |  |
| \$ JJ/MM/AAAA                                                                                      |                                                                                                    |  |  |
|                                                                                                    |                                                                                                    |  |  |
|                                                                                                    |                                                                                                    |  |  |
|                                                                                                    |                                                                                                    |  |  |
|                                                                                                    |                                                                                                    |  |  |
| Case 17C Paiements à la séparation - Autres                                                        | sommes (préciser)                                                                                                    |  |  |
| Les montants consignés ici ne génèrent pas de paiements pour                                       | l'employé.                                                                                                    |  |  |
| Saisir le code                                                                                     | · · · · · · · · · · · · · · · · · · ·                                                                                                    |  |  |
| Période donnée                                                                                     |                                                                                                    |  |  |
| Montant                                                                                            |                                                                                                    |  |  |
| Montant \$                                                                                         |                                                                                                    |  |  |

- L'utilisateur peut cliquer sur 📀 en regard des champs suivants pour afficher des renseignements supplémentaires :
  - Dernier jour de travail

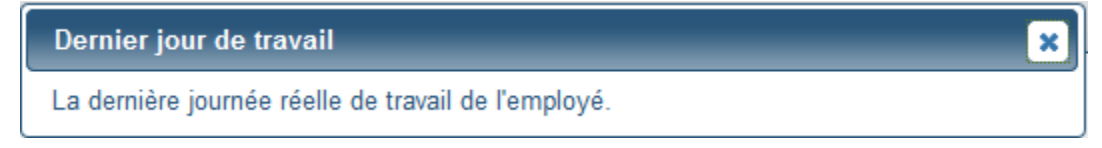

• Premier jour de travail

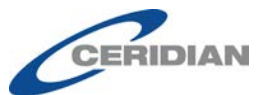

x

×

×

#### Premier jour de travail

La première journée pour laquelle l'employé a reçu des gains assurables. OU

La première journée pour laquelle l'employé a reçu des gains assurables après la production du dernier relevé d'emploi.

#### Dernier jour payé

#### Dernier jour payé

La dernière journée pour laquelle l'employé a reçu des gains assurables. Cette date coïncide habituellement avec la dernière journée de travail; toutefois, dans certains cas, les employés continuent de recevoir des gains assurables après leur dernière journée de travail (p. ex. congés payés, vacances, congés de maladie). Dans ces cas, entrez la date de la dernière journée de congé payée, en vous assurant que la date ne correspond pas à un jour férié.

Date de fin de la dernière période de paie

Date de fin de la dernière période de paie

La date de fin de la période de paie comprenant le dernier jour payé.

## Page Rôles de sécurité

La page Rôles de sécurité a été modifiée pour indiquer le nouveau nom des pages suivantes :

- Relevé d'emploi Changement de statut de l'employé
- Changement de statut/Relevé d'emploi
- Rectifications des gains assurables

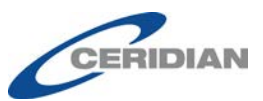

| un champ obligatoire |                                                         |
|----------------------|---------------------------------------------------------|
| Payroll Admin        | * Nom du rôle: Payroll Admin (maximum de 20 caractères) |
| HR Admin             | Utiliser comme valeur par défaut pour les nouveaux      |
| Data Entry           | utilisateurs                                            |
| ,                    |                                                         |
|                      | Développer tout / Réduit tout                           |
|                      | E Acces a la page :                                     |
|                      |                                                         |
|                      |                                                         |
|                      | ⊕ ☑ □ Paiement réquier                                  |
|                      | 🗉 🗹 🗅 Embauche/Profil 🗧                                 |
|                      | E 🗹 🗅 IRE / Changement de statut d'employé              |
|                      |                                                         |
|                      | Rectifications des gains assurables                     |
|                      |                                                         |
|                      | □ Deuxierre palement                                    |
|                      | Configuration d'une saisie-arrêt                        |
|                      | Messages aux employés                                   |
|                      | 🗉 🗹 🗋 Outils de mod. de masse                           |
|                      | 🗄 🗹 🗋 Services financiers                               |
|                      | 🖾 🖾 🖪 Daia Traitament V                                 |

## Aperçu des résultats de la paie

Si un ou des relevés d'emploi demandés n'ont pas été produits, un message informe l'utilisateur que les formulaires de RE doivent être vérifiés.

| Traitement 🕨 | Aperçu des résultats                                                                                                    |
|--------------|----------------------------------------------------------------------------------------------------|
| Aperçu       | I des résultats - Aperçu des résultats                                                                                     |
|              | Relevés d'emploi Totaux des employés Totaux de l'entreprise                                                                |
|              | ERREUR                                                                                                    |
| Aumo         | noins un relevé d'emploi n'a pas été produit. Cliquez sur le bouton Relevés d'emploi pour consulter les messages d'erreur. |
|              |                                                                                                    |

## Mise à jour des étiquettes de la page Maintenance de l'utilisateur dans l'environnement libre-service

Les étiquettes suivantes ont été mises à jour pour clarifier la page Maintenance de l'utilisateur dans l'environnement libre-service (Entreprise → Libre-service → Maintenance de l'utilisateur).

- Mot de passe initial a été remplacé par **Envoyer le nouveau mot de passe à l'utilisateur**.
- Forcer le changement de mot de passe a été remplacé par Forcer le changement de mot de passe à la prochaine ouverture de session.

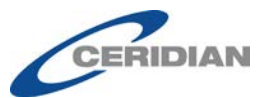

| * Nom d'utilisateur                                                            | PP9N0 | 0020010       |  |
|--------------------------------------------------------------------------------|-------|---------------|--|
| * Courriel                                                                     | n     | @ceridian.com |  |
| Désactiver le compte libre-<br>service                                         |       |               |  |
| Envoyer le nouveau mot de<br>passe à l'utilisateur                             |       |               |  |
| Forcer le changement de mot<br>de passe à la prochaine<br>ouverture de session |       |               |  |

#### Maintenance de l'utilisateur dans l'environnement libre-service

### Rapport des comptes d'utilisateurs de l'environnement libreservice – Statut de l'employé

Rapport des comptes d'utilisateurs de l'environnement libre-service

La colonne Statut de l'employé du Rapport des comptes d'utilisateurs de l'environnement libre-service (Rapports  $\rightarrow$  Rapports libre-service  $\rightarrow$  Comptes d'utilisateur) indique maintenant le statut de l'employé en toutes lettres, soit Actif, En congé ou Ex-employé (au lieu de A, L ou T).

Rapports 🕨 Rapports libre-service 🕨 Comptes d'utilisateur

| i tupi | our a  |           | iptoo a atii         |                    |                      |                        |                        |                     |                     |                                             |
|--------|--------|-----------|----------------------|--------------------|----------------------|------------------------|------------------------|---------------------|---------------------|---------------------------------------------|
| Nom    | Prénom | Matricule | Nom<br>d'utilisateur | Courriel           | Bulletins de<br>paie | Formulaires<br>fiscaux | Statut de<br>l'employé | Statut du<br>compte | Date de<br>création | Date de la dernière ouverture de<br>session |
| Duke   | Daisy  | 2         | Daisy1Duke           | dduke@powerpay.pa  | Électroniques        | Imprimés               | Actif                  | Actif               | 12-sept2016         |                                             |
| John   | Doe    | 1         | DoeJohn              | jjdoe@test.cop     | Électroniques        | Imprimés               | Actif                  | Actif               | 12-sept2016         |                                             |
| Jones  | James  | 3         | James.Jones          | jjones@powerpay.ca | Électroniques        | Imprimés               | Actif                  | Actif               | 03-févr2017         |                                             |
| Smith  | John   | 4         | John.Smith           | jsmith@test.ca     | Électroniques        | Imprimés               | Actif                  | Actif               | 18-janv2017         |                                             |

## Mises à jour de la page Vérification

La page Vérification fournit maintenant des renseignements détaillés sur chaque changement apporté à un cycle dans les pages suivantes, notamment l'auteur, l'ancienne et la nouvelle valeur ainsi que la date et l'heure de la modification.

• Page Cycle de retenues et cotisations

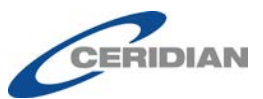

| enseignements relatifs à l'entreprise - Cycle de ret | enues et cotis  | ations          |           |                     |
|------------------------------------------------------|-----------------|-----------------|-----------|---------------------|
| Description                                          | Nouvelle valeur | Ancienne valeur | Entré par | Date et heure       |
| Cycle 1 - Life_LTD Ins PA-PRPP EE-\$V/PA-PRPP ER-\$V | Oui             | Non             | DS        | 2017-09-28 09:00:59 |
| Cycle 2 - Dental Plan - PA-PRPP EE-%V/PA-PRPP ER-%V  | Oui             | Non             | DS        | 2017-09-28 09:00:59 |

### • Page Cycle des gains permanents

| Description | Nouvelle valeur | Ancienne valeur    | Entré par | Date et heure |  |
|-------------|-----------------|--------------------|-----------|---------------|--|
|             |                 | Pas de changements |           |               |  |

• Page Configuration du cycle de retenues et cotisations.

| Description                                         | Nouvelle valeur                                                             | Ancienne valeur                                                    | Entré par | Date et heure       |
|-----------------------------------------------------|-----------------------------------------------------------------------------|--------------------------------------------------------------------|-----------|---------------------|
| Cycle 1 - Life_LTD Ins Description personnalisée    | Life <d ins.<="" td=""><td></td><td>da</td><td>2012-03-07 16:34:17</td></d> |                                                                    | da        | 2012-03-07 16:34:17 |
| Cycle 2 - Dental Plan - Description personnalisée   | Dental Plan                                                                 |                                                                    | da        | 2012-03-07 16:34:17 |
| Cycle 3 - Dental Plan 2 - Afficher                  | Non                                                                         | Oui                                                                | da        | 2012-03-07 16:34:17 |
| Cycle 4 - Afficher                                  | Non                                                                         | Oui                                                                | da        | 2012-03-07 16:34:17 |
| Cycle 5 - Afficher                                  | Non                                                                         | Oui                                                                | da        | 2012-03-07 16:34:17 |
| Cycle 1 - Life_LTD Ins Description personnalisée    | Life_LTD Ins.                                                               | Life <d ins.<="" td=""><td>da</td><td>2012-03-07 16:35:12</td></d> | da        | 2012-03-07 16:35:12 |
| Cycle 3 - Dental Plan 2 - Description personnalisée | Dental Plan 2                                                               |                                                                    | DS        | 2017-09-28 09:02:04 |
| Cycle 3 - Dental Plan 2 - Afficher                  | Oui                                                                         | Non                                                                | DS        | 2017-09-28 09:02:04 |

### • Page Configuration du cycle des gains permanents

| enseignements relatifs à l'entreprise - C    | onfiguration du c | ycle des gains p | ermanents | •                   |
|----------------------------------------------|-------------------|------------------|-----------|---------------------|
| Description                                  | Nouvelle valeur   | Ancienne valeur  | Entré par | Date et heure       |
| Cycle 1 - 1 paie - Description personnalisée | First Pay         |                  | DS        | 2012-02-07 08:01:53 |
| Cycle 2 - 2 paie - Description personnalisée | Second Pay        |                  | DS        | 2012-02-07 08:01:53 |
| Cycle 3 - 3 paie - Description personnalisée | Third Pay         |                  | DS        | 2012-02-07 08:01:53 |
| Cycle 4 - 4 paie - Description personnalisée | 4 paie            |                  | DS        | 2017-09-28 09:02:26 |

# Nom des colonnes des rapports Excel sur la rémunération des employés

Les rapports Excel Historique des taux de rémunération, Heures régulières permanentes et Employés réguliers permanents contiennent maintenant les

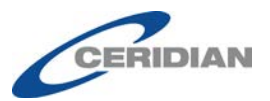

colonnes Numéro de service et Description du service afin de correspondre aux termes utilisés dans Powerpay.

|   | Α         | В      | С     | D      | E                 | F                      | G        | Н                       | I                    |
|---|-----------|--------|-------|--------|-------------------|------------------------|----------|-------------------------|----------------------|
| 1 | Matricule | Prénom | Nom   | Statut | Numéro de service | Description du service | Province | Premier jour de travail | Premier jour de trav |
| 2 | 2         | Daisy  | Duke  | Actif  | 100               | Par defaut             | ON       | 13-févr2012             |                      |
| з | 3         | James  | Jones | Actif  | 100               | Par defaut             | AB       | 05-févr2012             |                      |
| 4 | 4         | John   | Smith | Actif  | 100               | Par defaut             | MB       | 02-mars-2015            | 02-mars-2015         |
| 5 | 15        | James  | Smith | Actif  | 100               | Par defaut             | AB       |                         |                      |
| 6 |           |        |       |        |                   |                        |          |                         |                      |

# Uniformisation de *Garnishment* dans la version anglaise de Powerpay

Dans la version anglaise de Powerpay, le terme *Garnishee* a été remplacé par *Garnishment* (saisie-arrêt) partout dans l'application, notamment dans les éléments suivants :

• Menu Payroll

| Paie   | Traitement     | Entreprise     | Fin d' |
|--------|----------------|----------------|--------|
| Impo   | ortation       |                | •      |
| Paier  | ment régulier  |                | •      |
| Emb    | auche/Profil   |                | •      |
| RE / G | Changement d   | le statut d'em | ployé  |
| Rect   | ifications     |                | •      |
| Deux   | tième paiemei  | nt             | •      |
| Saisi  | e-arrêt        |                |        |
| Mes    | sages aux em   | ployés         |        |
| Outil  | s de mod. de   | masse          | •      |
| Serv   | ices financier | S              | •      |

• Page Saisie-arrêt (Paie → Saisie-arrêt)

| Paie 🕨         | Saisie-arrêt                                      |                                                                                                    |                    |                                       |
|----------------|---------------------------------------------------|----------------------------------------------------------------------------------------------------|--------------------|---------------------------------------|
| Duke,<br>Daisy | Numéro 00000002 Type<br>Montant courant contenu d | de rémunération EE à salaire Taux de rémunération<br>ans l'accumulateur de paie de vacances 0,00 \$ | 36,79 Statut Actif | GL - Code de service 100 - Par defaut |
| Saisi          | e-arrêt                                           |                                                                                                    |                    | Duke, Dais                            |
| Liste de       | es saisies-arrêts active                          | 5                                                                                                   |                    | Ajouter une saisie-arrêt              |
| Туре           | Nom du bénéficiaire                               | Numéro d'ordonnance                                                                                 | Méthode de calcul  | Valeur par paie                       |
| Aucun r        | enseignement sur une saisi                        | e-arrêt n'est configuré présentement pour cet employé.                                              | ]                  |                                       |

• Page *Ajouter une Saisie-arrêt* (Paie → Saisie-arrêt → Ajouter une Saisie-arrêt)

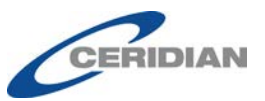

| uke,<br>Daisy | Numéro 000000002 Type de rémunération EE à salaire Taux de rémunération 36,79 Statut Actif GL - Code de service 100 - Par defaut<br>Montant courant contenu dans l'accumulateur de paie de vacances 0,00 \$ |             |
|---------------|----------------------------------------------------------------------------------------------------|-------------|
| Choi          | oix d'une saisie-arrêt - Configuration d'une saisie-arrêt                                                                                                    | Duke, Daisy |
|               |                                                                                                    |             |
| Séle          | ection du type de saisie-arrêt                                                                                                    |             |

## Alerte de date limite de soumission

Le message d'alerte de date limite de soumission a été modifié pour plus d'uniformité.

| Êtes-vous certain de vouloir quitter?                                                     | ×                                               |
|-------------------------------------------------------------------------------------------|-------------------------------------------------|
| La date de soumission des données de la période d<br>août 2017 20:30:00 (heure de l'Est). | le paie 2017-2R pour cette entreprise est le 28 |
|                                                                                           | Aller à la page Soumettre Quitter               |

## Nouvelles pages d'ouverture de session

Les pages d'ouverture de session de Powerpay ont été modifiées pour plus d'uniformité.

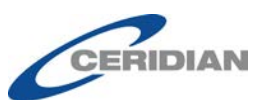

| Nu  | méro d'entreprise                                   |
|-----|-----------------------------------------------------|
| ID- | utilisateur                                         |
|     | Continuer                                           |
|     | Mémoriser mon nom sur cet ordinateur                |
| Pa  | ramètres recommandés pour le logiciel de navigation |

Le lien **Nous joindre** et le lien de changement de langue sont désormais affichés au bas de la plupart des pages d'ouverture de session pour plus de commodité.

| PP9K987                | Annaanna                                  |
|------------------------|-------------------------------------------|
| Mot de passe utilisate | ur                                        |
|                        |                                           |
| Précédent              | Ouvrir                                    |
| Paramètres reco        | mmandés pour le logiciel de<br>navigation |
|                        |                                           |

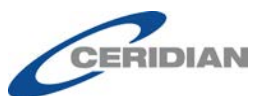

| cette image, car elle vous sera                                                                                  | demandée à l'o | uverture de ses | sion. |                     |
|----------------------------------------------------------------------------------------------------|----------------|-----------------|-------|---------------------|
|                                                                                                    | <b>∖</b> (3)   | 8               |       | Ø                   |
|                                                                                                    |                |                 | 1     | -                   |
|                                                                                                    |                |                 | *     |                     |
|                                                                                                    | 5)             |                 | in.   | <u>V</u>            |
| and the second second second second second second second second second second second second second second second |                |                 | 1 1   | CONTRACT CONTRACTOR |

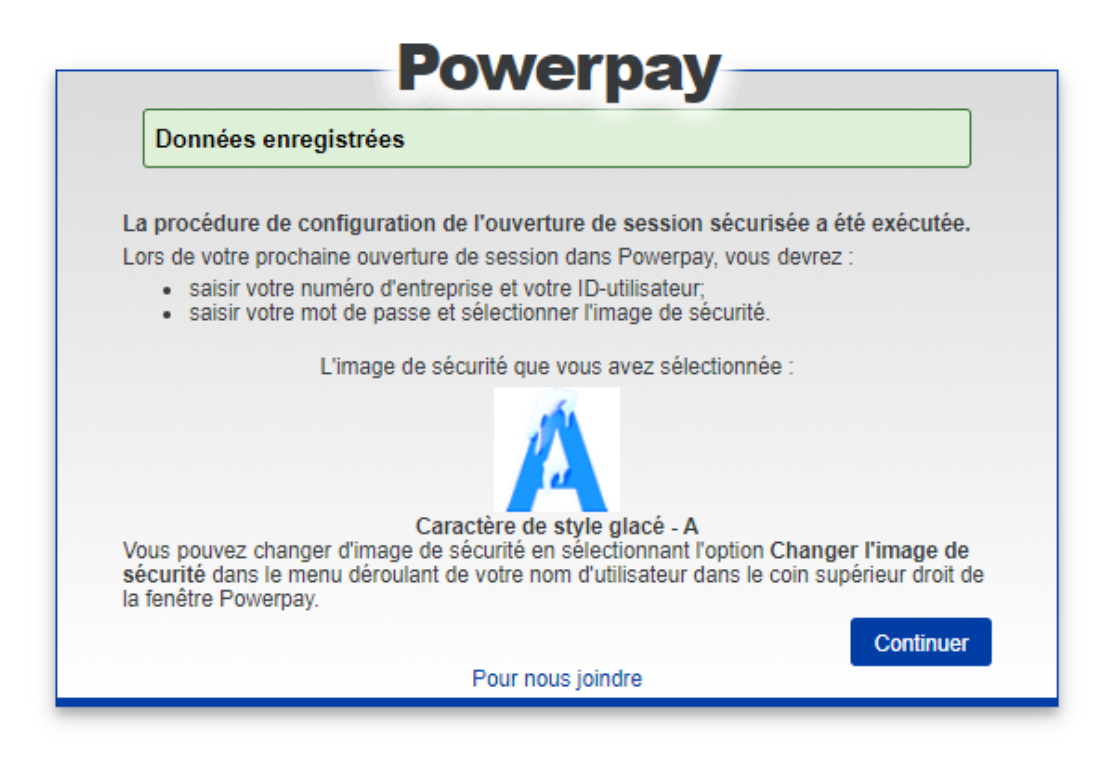

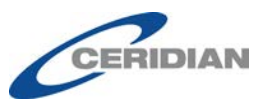

| Powerpay                                                                                                    |                                                                                                    |
|----------------------------------------------------------------------------------------------------|----------------------------------------------------------------------------------------------------|
| Acceptation de la convention juridique relative à Ceridian Powerpa                                                                                                    | у                                                                                                    |
| LICENCE D'UTILISATION DE CERIDIAN POWERPAY                                                                                                    |                                                                                                    |
| VEUILLEZ LIRE CETTE LICENCE D'UTILISATION (LA « LICENCE ») ATTENTIVEMENT AVA<br>PROPRIÉTÉ VISÉE PAR LA LICENCE (DÉFINIE CI-DESSOUS) QUI A TRAIT AU LOGICIEL<br>DE LA PAIE DE CERIDIAN AINSI QU'À LA PLATEFORME CONNUE SOUS LE NOM DE « PC<br>CETTE LICENCE DÉFINIT LES OBLIGATIONS DE CERIDIAN CANADA LTÉE (« CERIDIAN;<br>AINSI QUE VOS OBLIGATIONS ENVERS CERIDIAN ET LES CONDITIONS D'UTILISATION<br>PROPRIÉTÉ VISÉE PAR CETTE LICENCE. CELLE-CI CONSTITUE UN CONTRAT EXÉCUT<br>VOUS ET CERIDIAN. EN CLIQUANT SUR LE BOUTON « QUI » OU « J'ACCEPTE », OU EN<br>PLATEFORME POWERPAY, VOUS ACCEPTEZ D'ÊTRE LIÉ PAR CETTE LICENCE D'UTILISATION<br>LICENCE D'UTILISATION VIENT COMPLÉTER, ET NON REMPLACER, LES CONDITIONS I<br>L'ENTENTE DE SERVICES ÉCRITE (L'« ENTENTE DE SERVICES ») CONCLUE ENTRE VC<br>EN CAS DE DIFFÉREND, LES CONDITIONS ÉNONCÉES DANS L'ENTENTE DE SERVICES<br>PRÉSÉANCE.<br>DÉfinitions | INT D'UTILISER LA<br>DE TRAITEMENT<br>DWERPAY WEB ».<br>•) ENVERS VOUS<br>DE LA<br>OIRE ENTRE<br>UTILISANT LA<br>SATION. CETTE<br>EXPOSÉES DANS<br>JUS ET CERIDIAN.<br>8 AURONT |
| Les termes « Ceridian », « nous » et « notre » désignent Ceridian Canada Ltée.                                                                                                    |                                                                                                    |
| L'expression « <i>Données du client</i> » désigne les données de la paie et les autres données sur l<br>humaines ainsi que les propriétés intellectuelles afférentes fournies à Ceridian par vous ou en<br>toutes les données ou propriétés intellectuelles résultant du traitement de telles données.                                                                                                    | es ressources<br>votre nom, ou                                                                                                    |
| L'expression « Propriété visée par la licence » désigne collectivement : i) l'ensemble des systè<br>J'accepte les modalités du contrat de licence Jerrefuse les modalités du contrat de licence                                                                                                    | mes, du matériel 👻                                                                                                    |
| Annuler                                                                                                    | Continuer                                                                                                    |
| Pour nous joindre   English                                                                                                    |                                                                                                    |

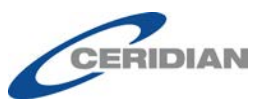

| Restrictions du mot de passe<br>Les restrictions suivantes s'appliquent aux<br>votre liste de paie. Un mot de passe ne peui<br>doit contenir au moins 8 caractères (14<br>doit contenir au moins 8 caractères (14<br>doit contenir au moins 8 caractère de (<br>e lettres majuscules (A, B, C,Z)<br>e lettres minuscules (a, b, C,Z)<br>e lettres minuscules (a, b, C,Z)<br>e chiffres (ne peuvent constituer le<br>ne peut contenir d'espace<br>doit être différent des mots de passe ut<br>ne peut contenir plus de deux caractère<br>ne peut contenir plus de deux caractère<br>ne peut contenir votre ID-utilisateur.<br>ne peut contenir aucun mot réservé, con<br>Power, Micro, etc.<br>Prenez note que les mots de passe de Power<br>thlns2mmk ). | mots de passe et visent à protéger les renseignements relatifs à t être accepté que s'il est conforme aux directives suivantes.<br>au maximum).<br>chacun des types suivants :<br>premier ou le dernier caractère du mot de passe) 0,1,2,39<br>lisés au cours des 12 derniers mois<br>is identiques un a la suite de l'autre ( <i>comme</i> hbbb4t)<br>mme Ceridian, Powerpay, PP, CCC, Insync, Micropaie, Paie, Pay,<br>erpay sont sensibles à la casse ( Th1ns2Mnk n'équivaut <i>pas</i> à |
|----------------------------------------------------------------------------------------------------|----------------------------------------------------------------------------------------------------|
| Nouveau mot de passe de l'utilisateur :                                                                                                    | Confirmez le nouveau mot de passe de l'utilisateur :                                                                                                    |
| Annuler                                                                                                    | Continuer                                                                                                    |
| Annuler                                                                                                    | Conunuer                                                                                                    |

| Les questions de vérification de l'identité                     |                                                                                                    |         |
|-----------------------------------------------------------------|----------------------------------------------------------------------------------------------------|---------|
| Sélectionnez et entrez les réponses aux questions de vérificati | n de l'identité que vous avez choisies. Au besoin, le Service à la clientèle se servira de ces réponses pour vérifier votre i | dentité |
| avant de vous fournir un soutien téléphonique.                  |                                                                                                    |         |
| Indique un champ obligatoire                                    |                                                                                                    |         |
| Question 1                                                      | Réponse à la question 1                                                                                                    |         |
|                                                                 | · · · · · · · · · · · · · · · · · · ·                                                                                         |         |
| Question 2                                                      | Réponse à la question 2                                                                                                    |         |
|                                                                 | •                                                                                                    |         |
| Question 3                                                      | Réponse à la question 3                                                                                                    |         |
|                                                                 | ×                                                                                                    |         |
| Question 4                                                      | Réponse à la question 4                                                                                                    |         |
|                                                                 | •                                                                                                    |         |
| Question 5 (facultative)                                        | Réponse à la question 5 (facultative)                                                                                         |         |
|                                                                 | ×                                                                                                    |         |
| Question 6 (facultative)                                        | Réponse à la question 6 (facultative)                                                                                         |         |
|                                                                 | ×                                                                                                    |         |

Dans le but d'améliorer la sécurité, les utilisateurs doivent obligatoirement répondre aux questions de vérification de l'identité afin d'obtenir du soutien téléphonique pour les problèmes d'ouverture de session.

Les questions de vérification de l'identité et les réponses connexes doivent être uniques.

| Les données de la page n'ont pas été enregistrées puisqu'elle contient des erreurs. Veuillez vérifier les données, puis enregistrez l | а |
|----------------------------------------------------------------------------------------------------|---|
| page de nouveau.                                                                                                    |   |
|                                                                                                    |   |

Les questions de vérification de l'identité et les réponses connexes doivent être uniques.

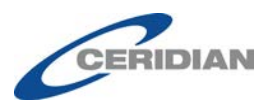

## Page d'ouverture de session du système IAM

La page d'ouverture de session du système IAM a été modifiée pour plus d'uniformité.

| Numéro<br>d'entreprise | Nom de l'entreprise              | Fréquence de<br>la paie | Statut de la liste ,<br>de paie |
|------------------------|----------------------------------|-------------------------|---------------------------------|
| PP9H106                | FR SM Test Payroll<br>H106       | Bimensuel               | Actif                           |
| PP9H301                | FR BSEW019 Company<br>Audit Test | <sup>/</sup> Bimensuel  | Actif                           |
|                        |                                  |                         |                                 |
|                        |                                  |                         |                                 |
|                        |                                  |                         |                                 |

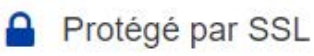

La sécurité est activée et votre adresse IP a été enregistrée.

10.68.45.5 La sécurité chez Ceridian

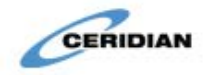

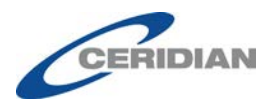

## Nouvelle fonctionnalité dans l'environnement libreservice Powerpay

## Lettre de confirmation de l'emploi

Un employé peut avoir besoin de cette lettre pour confirmer sa situation d'emploi actuelle à la demande d'un propriétaire de logement, de son établissement financier ou d'un organisme gouvernemental. Par exemple, une banque pourrait demander cette lettre afin de prendre une décision au sujet d'une demande d'hypothèque ou de prêt-automobile; un organisme gouvernemental pourrait quant à lui vouloir cette information dans le cadre d'une procédure de saisie-arrêt. Une lettre de confirmation de l'emploi est parfois demandée par les compagnies d'assurance.

Une fois activée, la fonction permet de demander une lettre de confirmation de l'emploi dans l'environnement libre-service Powerpay.

Cette option n'est disponible que pour les employés actifs.

- > Pour demander une lettre de confirmation de l'emploi :
  - 1. Accédez à la page *Détails de la liste de paie* (Profil et paramètres → Détails de la liste de paie).

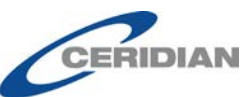

|                                                                                                    | D                                                                              | ossier d'emp                                                                                                    | oloyé et conf                                                                                                    | figurations          |                                  | (                       | 2 |
|----------------------------------------------------------------------------------------------------|--------------------------------------------------------------------------------|----------------------------------------------------------------------------------------------------|----------------------------------------------------------------------------------------------------|----------------------|----------------------------------|-------------------------|---|
| er d'employé De                                                                                                    | étails de la liste c                                                           | de paie                                                                                                    | Sécurité                                                                                                    | Questior             | ns de sécurité                   |                         |   |
|                                                                                                    |                                                                                |                                                                                                    |                                                                                                    |                      |                                  |                         |   |
|                                                                                                    |                                                                                |                                                                                                    |                                                                                                    |                      |                                  |                         |   |
|                                                                                                    |                                                                                |                                                                                                    |                                                                                                    |                      |                                  |                         |   |
|                                                                                                    |                                                                                | Joe                                                                                                    | e Camper<br>00000003                                                                                                    |                      |                                  |                         |   |
| Renseignemen                                                                                                    | ts relatifs à l'e                                                              | entreprise                                                                                                    | 2                                                                                                    |                      |                                  |                         |   |
| Numéro d'employeur                                                                                                    |                                                                                | Prochaine date                                                                                                    | e de paiement                                                                                                    | prévue               |                                  |                         |   |
| K987-9                                                                                                    | ١                                                                              | vendredi 06 oc                                                                                                    | tobre 2017                                                                                                    |                      |                                  |                         |   |
| Nom de remployeur                                                                                                    |                                                                                |                                                                                                    |                                                                                                    |                      |                                  |                         |   |
| FR Basic Company Setu                                                                                                    | p - BSES717                                                                    |                                                                                                    |                                                                                                    |                      |                                  |                         |   |
| FR Basic Company Setu<br>Renseignement                                                                                                    | p - BSES717<br><b>ts relatifs à l'e</b>                                        | employé                                                                                                    |                                                                                                    |                      |                                  |                         |   |
| Renseignement<br>Premier jour de travail<br>Jundi 13 janvier 1997                                                                                                    | p - BSES717<br><b>ts relatifs à l'é</b>                                        | <b>employé</b><br>Type de rémun                                                                                                    | ération                                                                                                    |                      | Lettre de confirmatio            | on de l'emploi <b>(</b> | • |
| Renseignement<br>Premier jour de travail<br>lundi 13 janvier 1997<br>Type d'emploi<br>Tamos nein                                                                                                    | p - BSES717<br><b>ts relatifs à l'e</b>                                        | <b>Employé</b><br>Type de rémun<br>Taux horaire<br>Taux de rémun                                                                                                    | ération<br>ération                                                                                                    |                      | Lettre de confirmatio<br>Demande | on de l'emploi <b>(</b> | • |
| Renseignement<br>Premier jour de travail<br>lundi 13 janvier 1997<br>Type d'emploi<br>Temps plein                                                                                                    | p - BSES717<br><b>ts relatifs à l'e</b>                                        | Employé<br>Type de rémun<br>Taux horaire<br>Taux de rémun<br>\$\$\$\$\$ Affiche                                                                                                    | ération<br>ération<br>r                                                                                                  |                      | Lettre de confirmatio<br>Demande | on de l'emploi <b>(</b> | • |
| Renseignemen:<br>Premier jour de travail<br>lundi 13 janvier 1997<br>Type d'emploi<br>Temps plein<br>Imposition<br>Province d'emploi                                                                                                    | p - BSES717<br>ts relatifs à l'e                                               | Type de rémun<br>Taux horaire<br>Taux de rémun<br>\$\$\$\$\$ Affiche                                                                                                    | ération<br>r<br>du RPC/RRQ                                                                                               |                      | Lettre de confirmatio<br>Demande | on de l'emploi 🕄        | • |
| Renseignemen<br>Premier jour de travail<br>lundi 13 janvier 1997<br>Type d'emploi<br>Temps plein<br>Imposition<br>Province d'emploi<br>Québec                                                                                                    | p - BSES717<br>ts relatifs à l'e                                               | Employé<br>Type de rémun<br>Taux horaire<br>Taux de rémun<br>SSSSS Affiche<br>Statut à l'égard<br>Assujetti au RP                                                                                                    | ération<br>ération<br>r<br>du RPC/RRQ<br>C/RRQ                                                                           |                      | Lettre de confirmatio<br>Demande | on de l'emploi <b>đ</b> | • |
| Renseignemen<br>Premier jour de travail<br>lundi 13 janvier 1997<br>Type d'emploi<br>Temps plein<br>Imposition<br>Province d'emploi<br>Québec<br>Montant d'exonération<br>fédéral                                                                                                    | p - BSES717<br>ts relatifs à l'e                                               | Employé<br>Type de rémun<br>Taux de rémun<br>Taux de rémun<br>S\$\$\$\$ Affiche<br>Statut à l'égard<br>Assujetti au RP<br>Prélève AE                                                                                               | ération<br>ération<br>r<br>du RPC/RRQ<br>C/RRQ                                                                           |                      | Lettre de confirmatio<br>Demande | on de l'emploi <b>d</b> | • |
| Renseignemen<br>Premier jour de travail<br>lundi 13 janvier 1997<br>Type d'emploi<br>Temps plein<br>Imposition<br>Province d'emploi<br>Québec<br>Montant d'exonération<br>fédéral<br>11 327 \$                                                                                       | p - BSES717<br>ts relatifs à l'e                                               | Type de rémun<br>Taux horaire<br>Taux de rémun<br>\$\$\$\$\$ Affiche<br>Statut à l'égard<br>Assujetti au RP<br>Catégorie d'AE<br>Prélève AE<br>Indicateur de c                                                                     | ération<br>r<br>du RPC/RRQ<br>C/RRQ<br>otisations soci                                                                   | ales et de           | Lettre de confirmatio<br>Demande | on de l'emploi <b>(</b> | • |
| Renseignemen<br>Premier jour de travail<br>lundi 13 janvier 1997<br>Type d'emploi<br>Temps plein<br>Imposition<br>Province d'emploi<br>Québec<br>Montant d'exonération<br>fédéral<br>11 327 \$<br>Montant d'exonération<br>provincial                                                | p - BSES717<br>ts relatifs à l'e                                               | Type de rémun<br>Taux horaire<br>Taux de rémun<br>\$\$\$\$\$ Affiche<br>Statut à l'égard<br>Assujetti au RP<br>Catégorie d'AE<br>Prélève AE<br>Indicateur de c<br>asnté provincia<br>Assujetti à l'imn                             | ération<br>r<br>du RPC/RRQ<br>C/RRQ<br>otisations soci<br>iles<br>oft provincial :                                       | ales et de<br>sur la | Lettre de confirmatio<br>Demande | on de l'emploi <b>(</b> | • |
| Renseignemen  Premier jour de travail lundi 13 janvier 1997 Type d'emploi Temps plein  Imposition  Province d'emploi Québec Montant d'exonération fédéral 11 327 \$ Montant d'exonération provincial 11 550 \$ Cituation fearle                                                      | p - BSES717<br><b>ts relatifs à l'e</b><br>de l'impôt<br>de l'impôt            | Type de rémun<br>Taux horaire<br>Taux de rémun<br>SSSSS Affiche<br>Statut à l'égard<br>Assujetti au RP<br>Catégorie d'AE<br>Prélève AE<br>Indicateur de c<br>santé provincia<br>Assujetti à l'imp<br>santé et l'éduca              | ération<br>ération<br>r<br>du RPC/RRQ<br>C/RRQ<br>otisations soci<br>iles<br>pôt provincial s<br>ation                   | ales et de<br>sur la | Lettre de confirmatio<br>Demande | on de l'emploi <b>đ</b> | • |
| Premier jour de travail<br>lundi 13 janvier 1997<br>Type d'emploi<br>Temps plein<br>Imposition<br>Province d'emploi<br>Québec<br>Montant d'exonération<br>fédéral<br>11 327 \$<br>Montant d'exonération<br>provincial<br>11 550 \$<br>Situation fiscale<br>Assujetti à l'impôt prov. | p - BSES717<br><b>ts relatifs à l'e</b><br>de l'impôt<br>de l'impôt<br>et féd. | Type de rémun<br>Taux horaire<br>Taux de rémun<br>SSSSS Affiche<br>Statut à l'égard<br>Assujetti au RP<br>Catégorie d'AE<br>Prélève AE<br>Indicateur de c<br>santé provincia<br>Assujetti à l'imn<br>santé e l'éduce<br>parentale) | ération<br>ération<br>r<br>du RPC/RRQ<br>C/RRQ<br>otisations soci<br>iles<br>pôt provincial :<br>ation<br>québécois d'a: | ales et de<br>sur la | Lettre de confirmatio<br>Demande | on de l'emploi <b>(</b> | • |

2. Cliquez sur le bouton **Demander** dans la section Lettre de confirmation de l'emploi.

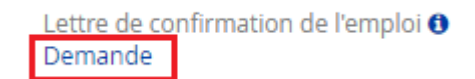

Une confirmation s'affiche et le texte de la section Lettre de confirmation de l'emploi est mis à jour.

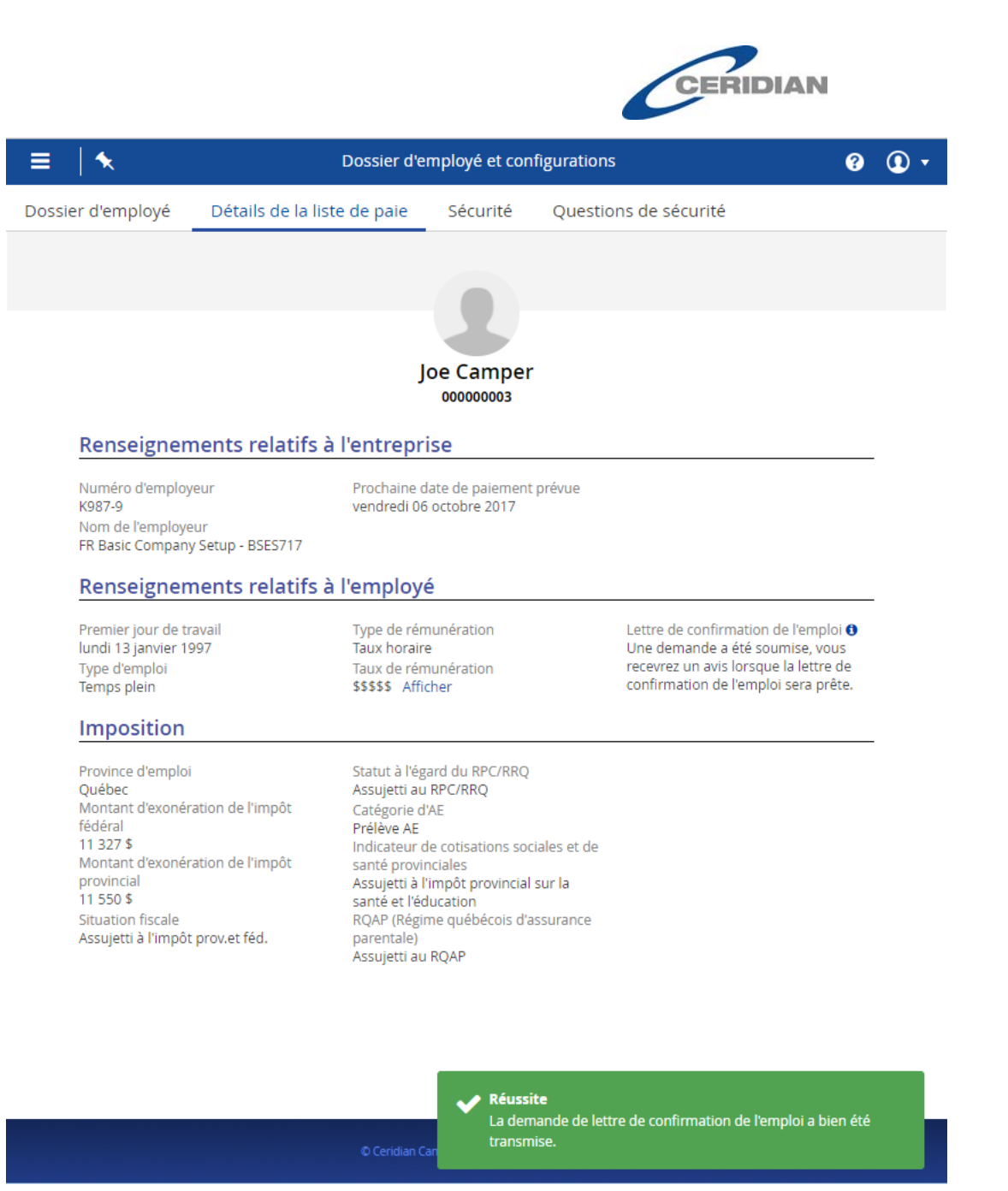

3. Lorsque la lettre est prête, l'employé reçoit un courriel l'informant qu'elle peut être téléchargée dans l'environnement libre-service.

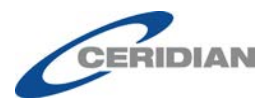

# Ceridian

La version francaise suit l'anglaise.

Your Employment Verification Letter is ready to be viewed in Powerpay Self Service.

\*This email is an automated notification, which is unable to receive replies.

Votre Lettre de confirmation de l'emploi peut maintenant être consultée dans l'environnement libre-service Powerpay.

\*Le présent courriel est un avis automatisé auquel on ne peut répondre.

4. Accédez à la page *Détails de la liste de paie* (Profil et paramètres → Détails de la liste de paie).

| sier d'employé                                                    | Détails de la liste de paie                           | Sécurité                              | Questions de sécurité                                  |  |
|-------------------------------------------------------------------|-------------------------------------------------------|---------------------------------------|--------------------------------------------------------|--|
|                                                                   |                                                       |                                       |                                                        |  |
|                                                                   |                                                       | Joe Camper                            |                                                        |  |
| Renseignen                                                        | nents relatifs à l'entrep                             | rise                                  |                                                        |  |
| Numéro d'employ<br>K987-9<br>Nom de l'employe<br>FR Basic Company | eur Prochaine<br>vendredi (<br>ur<br>'Setup - BSES717 | date de paiement p<br>06 octobre 2017 | révue                                                  |  |
| Renseignen                                                        | nents relatifs à l'employ                             | yé                                    |                                                        |  |
| Premier jour de tr<br>lundi 13 janvier 19<br>Turce d'emploi       | avail Type de ré<br>197 Taux hora                     | émunération<br>ire                    | Lettre de confirmation de l'emploi <b>6</b><br>Demande |  |
| Temps plein                                                       | \$\$\$\$\$ Af                                         | ficher                                | vendredi, septembre 29, 2017                           |  |
| Imposition                                                        |                                                       |                                       |                                                        |  |
| Province d'emploi                                                 | Statut à l'é                                          | égard du RPC/RRO                      |                                                        |  |

- 5. Dans la section Lettre de confirmation de l'emploi, cliquez sur le lien fourni pour télécharger la lettre en format PDF. Le titre du lien indique la date de création de la lettre. Vous avez 30 jours pour la télécharger.
- 6. Ouvrez le fichier téléchargé pour lire, imprimer et enregistrer votre lettre.

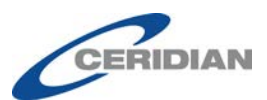

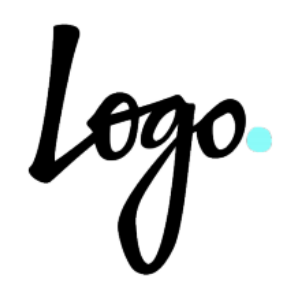

FR Basic Company Setup - BSES717 125 Basic Bay Winnipeg, Manitoba, R2K3H5

29 septembre 2017

Joe Camper 200 Main Broadway Winnipeg, MB, R3t4T5

Objet : Vérification d'emploi au sujet de Joe Camper

Madame, Monsieur,

Par la présente, nous confirmons que Joe Camper est au service de FR Basic Company Setup - BSES717 depuis 13 janvier 1997.

Renseignements sur l'emploi pour Joe Camper :

- Type d'emploi : Temps plein
- Heures normales par période de paie : 25.00
- Fréquence de la paie : À la quinzaine
- Salaire horaire · 21 00 ¢
- Si vous cliquez sur le bouton **Demander** à nouveau pour obtenir une autre lettre avant que les 30 jours ne soient expirés, vous ne pourrez plus télécharger la lettre précédente.
- Si votre demande de lettre de confirmation de l'emploi est rejetée, le lien Demander s'affiche de nouveau.

## Avis de réception des bulletins de paie par courriel

Lorsque l'option de livraison Version électronique seulement est sélectionnée dans la section Livraison des bulletins de paie et des formulaires fiscaux de fin d'année de la page *Profil*, la case à cocher Envoyer des avis par courriel quand les nouveaux bulletins électroniques sont disponibles s'affiche.

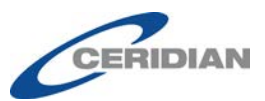

## Livraison des bulletins de paie et des formulaires fiscaux de fin d'année

#### Livraison des bulletins de paie

- Version imprimée (copie papier)
- Version électronique seulement
- Envoyer des avis par courriel quand les nouveaux bulletins électroniques sont disponibles.

#### Livraison des formulaires de fin d'année

- Version imprimée (copie papier)
- Version électronique seulement

|                                                                                                    |                                                                                                    |                                                                     |                                      | Enregistrer                |
|----------------------------------------------------------------------------------------------------|----------------------------------------------------------------------------------------------------|---------------------------------------------------------------------|--------------------------------------|----------------------------|
| rsque cette c<br>ffiche dans la<br><b>caux de fin</b> (                                                        | ase est coché<br>a section <b>Liv</b> i<br><b>d'année</b> .                                                | ée, l'icône Avis par<br><b>raison des bullet</b>                    | courriel ACTIVÉ<br>ins de paie et de | ES ( 🍄 )<br>es formulaires |
| vraison des bullet<br>scaux de fin d'ann                                                                       | ins de paie et des<br>ée                                                                                   | formulaires                                                         |                                      |                            |
| our recevoir les formula<br>option doit être sélection<br>e la dernière paie de l'ar<br>euillez communiquer av | ires fiscaux de fin d'ani<br>inée dix jours ouvrable<br>inée courante. Pour toi<br>ec votre administrateur | née en ligne,<br>es avant la date<br>ute question,<br>r de la paie. |                                      |                            |
| uvraison des bulletins<br>de paie                                                                              | Version électroniqu                                                                                        | Avis par courriel ACTIVES                                           |                                      |                            |
| Livraison des<br>formulaires de fin<br>d'année                                                                 | Version imprimée (o                                                                                        | copie papier)                                                       |                                      |                            |

Lorsqu'elle n'est pas cochée, l'icône s'affiche dans la section **Livraison des bulletins de paie et des formulaires fiscaux de fin d'année** pour indiquer que les avis par courriel sont désactivés.

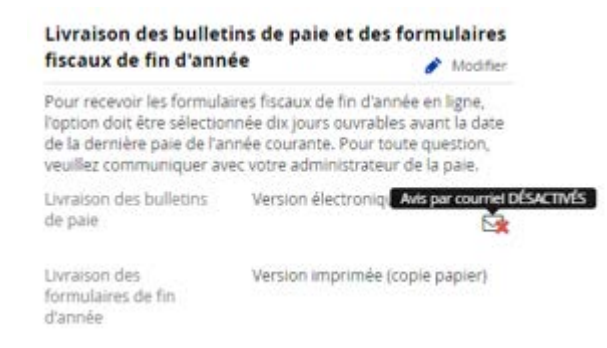

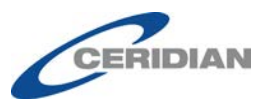

Cochez la case pour recevoir un avis par courriel lorsque vos bulletins de paie sont prêts.

# Ceridian

#### La version francaise suit l'anglaise.

Your Earnings Statement is ready to be viewed in Powerpay Self Service.

\*This email is an automated notification, which is unable to receive replies.

Votre bulletin de paie peut maintenant être consulté dans l'environnement libre-service Powerpay.

\*Le présent courriel est un avis automatisé auquel on ne peut répondre.

# Avis de réception des formulaires fiscaux de fin d'année par courriel

Lorsque l'option de livraison **Version électronique seulement** est sélectionnée dans la page *Livraison des bulletins de paie et des formulaires fiscaux de fin d'année*, un avis est envoyé à l'employé lorsqu'un formulaire

fiscal est disponible, et l'icône s'affiche dans la section **Livraison des bulletins de paie et des formulaires fiscaux de fin d'année** pour indiquer que les avis par courriel sont activés.

Livraison des bulletins de paie et des formulaires fiscaux de fin d'année

### Livraison des bulletins de paie

- Version imprimée (copie papier)
- Version électronique seulement

Envoyer des avis par courriel quand les nouveaux bulletins électroniques sont disponibles.

#### Livraison des formulaires de fin d'année

- Version imprimée (copie papier)
- Version électronique seulement

Vous recevrez un avis par courriel lorsque les formulaires électroniques de fin d'année seront prêts.

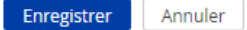

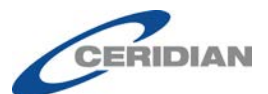

Ceridian

#### La version francaise suit l'anglaise.

Your Year End Form is ready to be viewed in Powerpay Self Service.

\*This email is an automated notification, which is unable to receive replies.

Vous pouvez maintenant consulter vos formulaires de fin d'année dans l'environnement libre-service Powerpay.

\*Le présent courriel est un avis automatisé auquel on ne peut répondre.

# Livraison des bulletins de paie et des formulaires fiscaux de fin d'année

Pour recevoir les formulaires fiscaux de fin d'année en ligne, l'option doit être sélectionnée dix jours ouvrables avant la date de la dernière paie de l'année courante. Pour toute question, veuillez communiquer avec votre administrateur de la paie.

Livraison des bulletins de paie Version électronique seulement

Livraison des formulaires de fin d'année Version électronique seulement

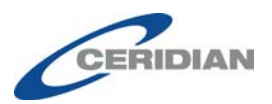

## Améliorations apportées à l'environnement libreservice Powerpay

# Livraison des formulaires de fin d'année – Annulation du consentement des employés

Le consentement à ce que l'employeur distribue les formulaires fiscaux par voie électronique n'est plus exigé. Il y a consentement implicite lorsque l'employé sélectionne une option de livraison. Les instructions liées au consentement ont été supprimées de la page *Livraison des bulletins de paie et des formulaires de fin d'année*.

Livraison des bulletins de paie et des formulaires fiscaux de fin d'année

#### Livraison des bulletins de paie

Version imprimée (copie papier)
 Version électronique seulement

#### Livraison des formulaires de fin d'année

Version imprimée (copie papier)

Version électronique seulement

Enregistrer Annuler

×

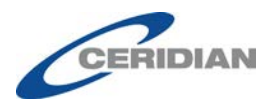

## **Problèmes connus**

## **Application Powerpay Mobile**

Lorsqu'une ancienne version du navigateur Google Chrome est utilisée pour accéder à Powerpay avec un appareil mobile Android, les listes déroulantes peuvent ne pas s'afficher correctement. Pour résoudre ce problème, installez la dernière version de Google Chrome.